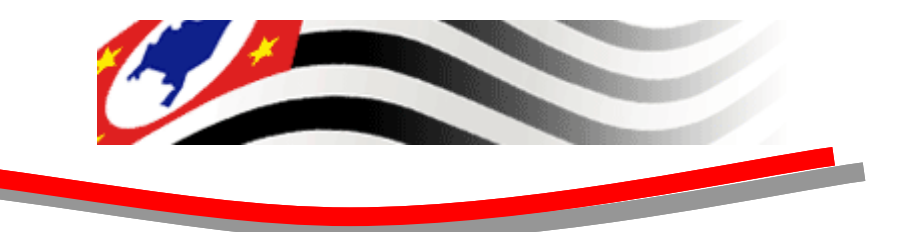

# Projeto SAT – FISCAL Sistema Autenticador e Transmissor CF-e Cupons Fiscais Eletrônicos

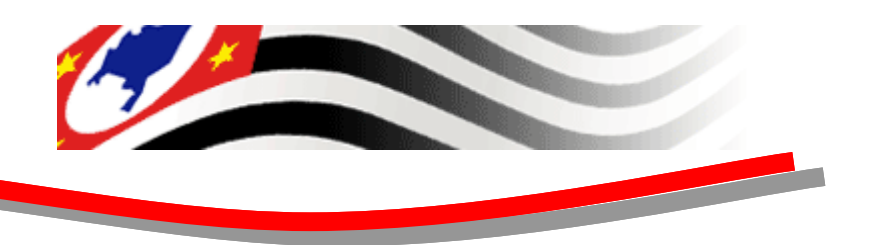

# Agenda da Apresentação

- Objetivo
- Ambiente de Emulação.
  - ✓ Hardware.
  - Software.
  - Instalação do Ambiente.
  - Configuração do Ambiente.

SAT - FISCAL

Instalação da Aplicação.

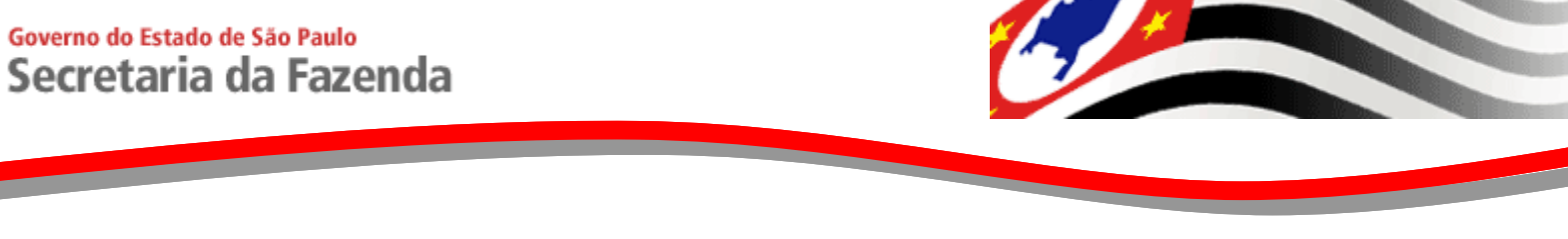

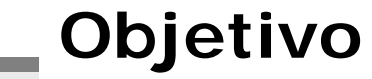

# Descrever a instalação e configuração do ambiente de emulação do sistema SAT para desenvolvimento do PAF.

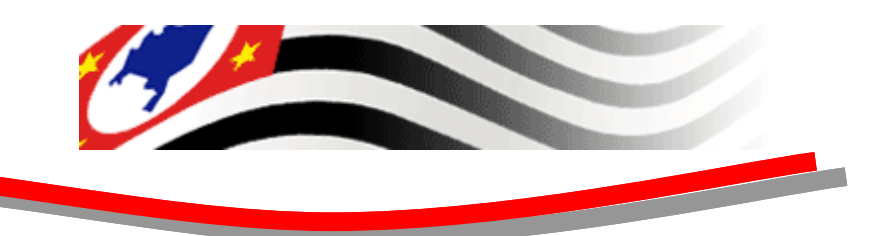

### Software de Instalação

#### Faça o download do software de instalaçao do Emulador do Equipamento S@T na página da SeFaz(S@T), e siga as instruções deste manual.

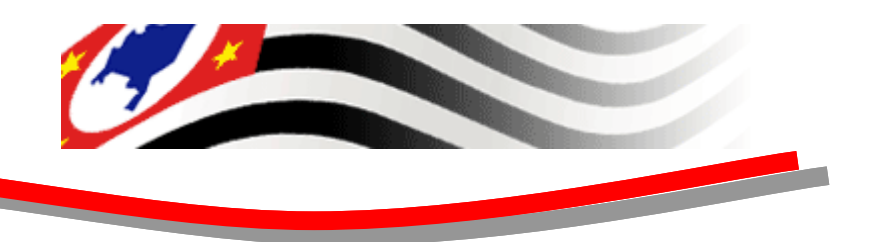

# Ambiente de Emulação

### Hardware

- Computador com Windows XP.
- Rede com acesso a internet.
- Porta serial COM.
  - Se não possuir porta serial COM utilizar o Emulador serial COM.

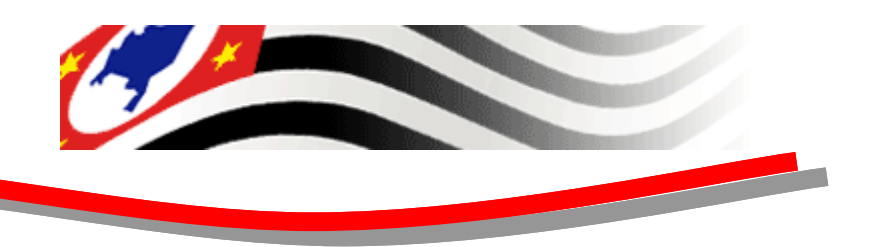

# Ambiente de Emulação

Softwares

• Emulador G24-J MOTO2MOTO\_Wireless\_Toolkit\_v1.2.exe

- Emulador serial COM hw-vsp3-single\_3-0-37.exe
- JRE 6 instalado.

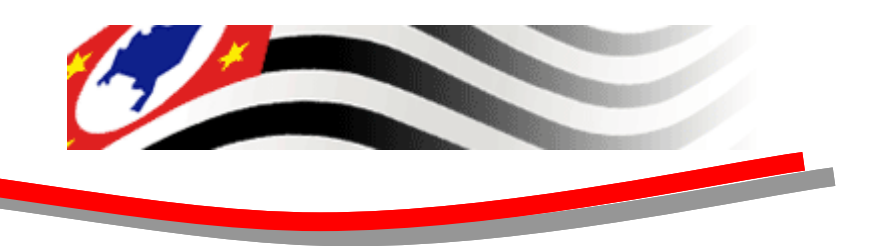

# Ambiente de Emulação

### ✓ Instalação

• Executar o programa contido no CD de instalação MOTO2MOTO\_Wireless\_Toolkit\_v1.2.exe

SAT - FISCAL

Seguindo os passos a seguir

1. Localizar no CD a pasta "Emulador G24J"

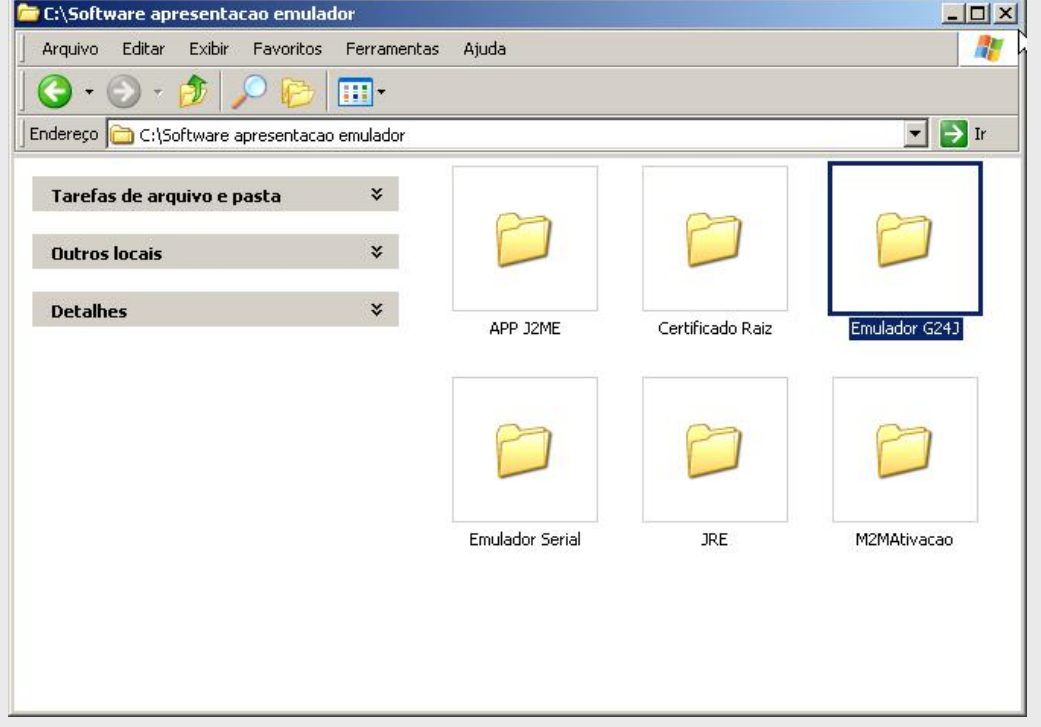

2. Executar o arquivo "MOTO2MOTO\_Wireless\_ Toolkit\_v1.2"

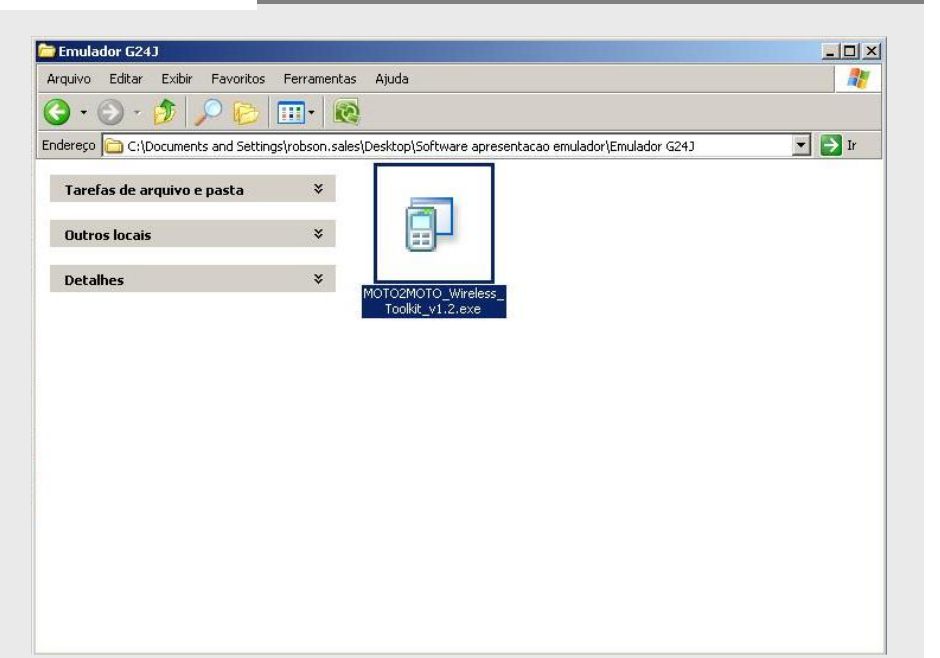

3. Seguir os passos do instalador

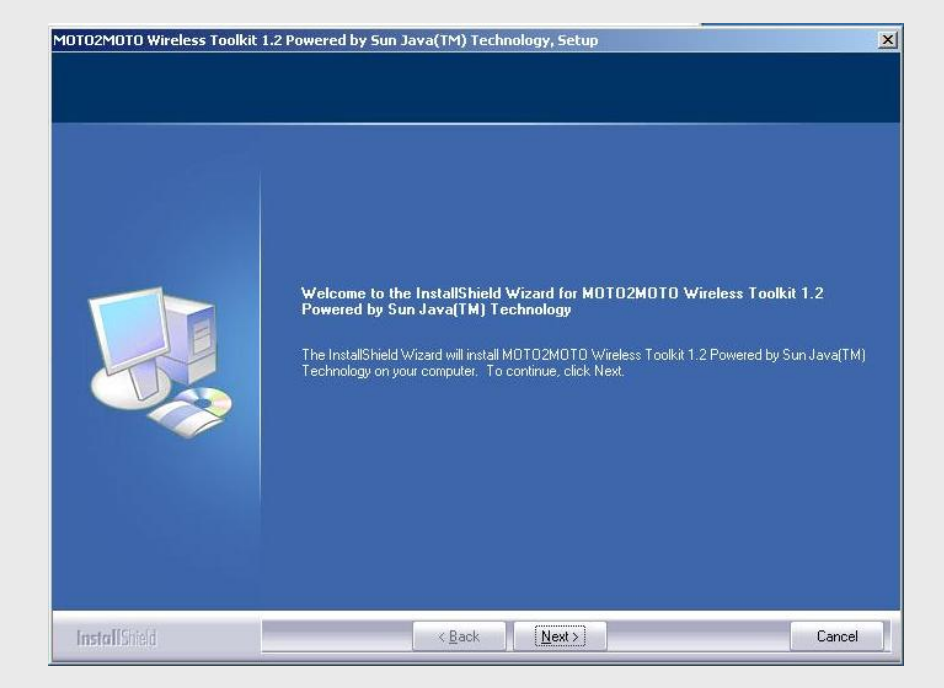

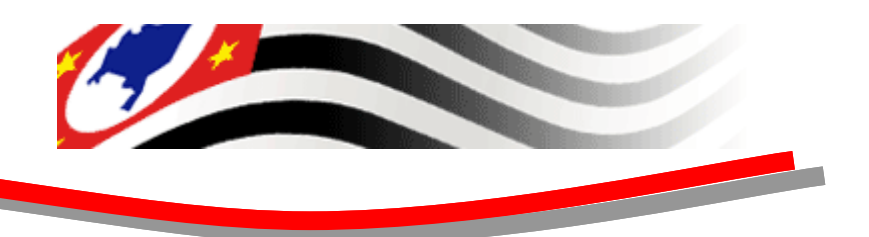

X

# Instalação Emulador

#### 4. Clicar em "Yes"

MOTO2MOTO Wireless Toolkit 1.2 Powered by Sun Java(TM) Technology, Setup

License Agreement

SAT - FISCAL

Please read the following license agreement carefully.

|               | Licensee/Company: Entity receiving Software.<br>Effective Date: Date of delivery of the Software to You.<br>Software: Moto2Moto Wireless Toolkit 1.2 - Powered by Sun Java Technology.<br>License Term: Perpetual (subject to termination under the SLA).<br>Licensed Unit: Software Copy.<br>Licensed unit Count: Unlimited.<br>Permitted Uses:<br>1. You may reproduce and use the Software for Your own Individual, Commercial and<br>Research and Instructional Use only for the purposes of designing, developing, testing, and |
|---------------|----------------------------------------------------------------------------------------------------|
|               | Do you accept all the terms of the preceding License Agreement? If you<br>select No, the setup will close. To install MOT02M0T0 Wireless Toolkit<br>1.2 Powerd by Sun Java[TM] Technology, you must accept this<br>agreement.                                                                                                    |
| installShield | < Back Yes No                                                                                                    |

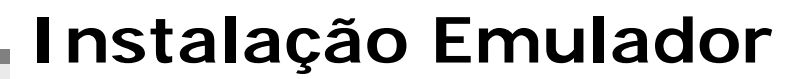

### 5. Clicar em "Next"

| va (TM) Virtual Machin | e Location                                                                                                    |
|------------------------|----------------------------------------------------------------------------------------------------|
|                        | J2SE Development Kit (JDK) (5.0 or later)<br>is installed on your machine at C./Java/jdk1.6.0_16<br>Press Next'to use this JDK or Browse'to locate another JDK. |
|                        | NOTE: The MOTO2MOTO Wireless Toolkit 1.2 Powered by Sun Java(TM) Technology has been<br>tested using JDK 5.0                                                    |
|                        | Destination Folder                                                                                                    |

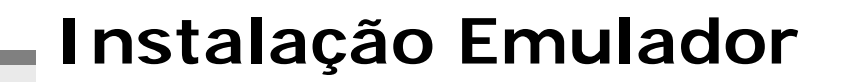

### 6. Clicar em "Next"

| Setup will install MDT02M0T0 Wireless Toolkit 1.2 Powered by Sun Java(TM) Technology in the<br>following folder.<br>To install to this folder, click Next. To install to a different folder, click Browse and select another |
|----------------------------------------------------------------------------------------------------|
| rouer.                                                                                                    |
| Destination Folder                                                                                                    |

MOTO2MOTO Wireless Toolkit 1.2 Powered by Sun Java(TM) Technology, Setup

SAT - FISCAL

×

### 7. Clicar em "Next"

| elect Program Folder           |                                                                                                    |   |
|--------------------------------|----------------------------------------------------------------------------------------------------|---|
| Please select a program folder |                                                                                                    |   |
|                                | Setup will add program icons to the Program Folder listed below. You may type a new folder name<br>or select one from the existing folders list. Click Next to continue. | 2 |
|                                | Program Folder:                                                                                                    |   |
|                                | MOT02MOT0 Wireless Toolkit 1.2 Powered by Sun Java(TM) Technology                                                                                                    | 1 |
|                                | Existing Folders:                                                                                                    |   |
|                                | Acessórios                                                                                                    |   |
|                                | Adobe Master Collection CS4                                                                                                    |   |
| M                              | AntiVir PersonalEdition Classic                                                                                                    |   |
|                                | DAEMUN Tools Lite<br>D-Link AirPlus XtremeG                                                                                                    |   |
|                                | Ferramentas administrativas<br>GnuWin32                                                                                                    |   |
|                                | HP<br>Inicializer                                                                                                    |   |
|                                | Iron Speed                                                                                                    | 1 |
|                                |                                                                                                    |   |
|                                |                                                                                                    |   |
|                                |                                                                                                    |   |
|                                |                                                                                                    |   |

### 8. Clicar em "Next"

| Setup has enough information to start copying the program files. If you want to review<br>any settings, click Back. If you are satisfied with the settings, click Next to begin cop<br>Current Settings:<br>Destination Directory<br>C:M2M_WTK_12<br>Program Folder<br>M0T02M0T0 Wireless Toolkit 1.2 Powered by Sun Java(TM) Technology<br>JVM Folder<br>C:VJava\jdk1.6.0_16 | w or change<br>yving files. |
|----------------------------------------------------------------------------------------------------|-----------------------------|
| x                                                                                                    | 2                           |

MOTO2MOTO Wireless Toolkit 1.2 Powered by Sun Java(TM) Technology,

### 9. Aguardar a instalação

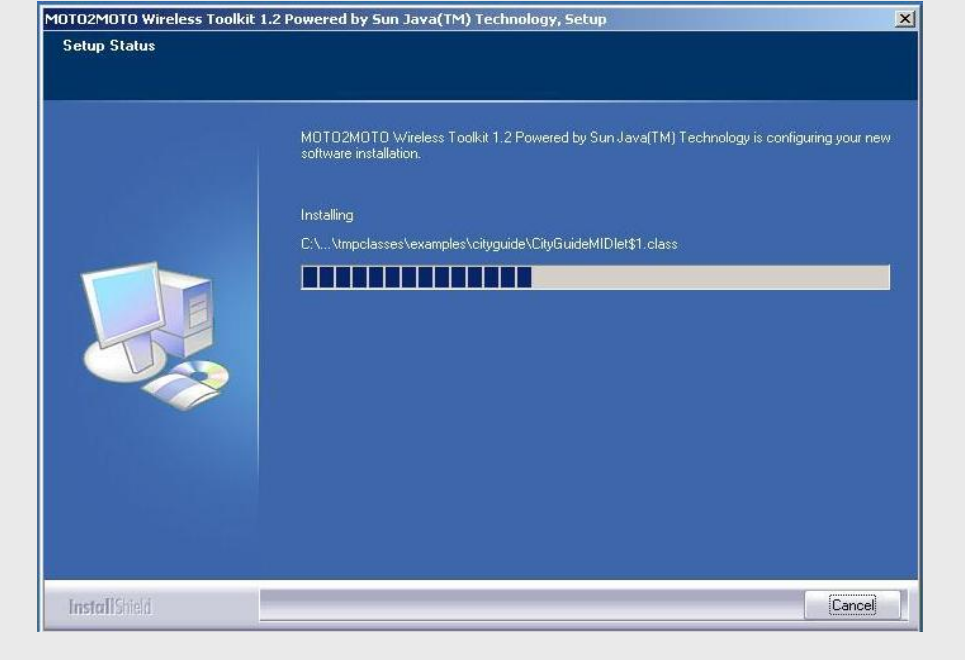

### 10. Clicar em "Finish"

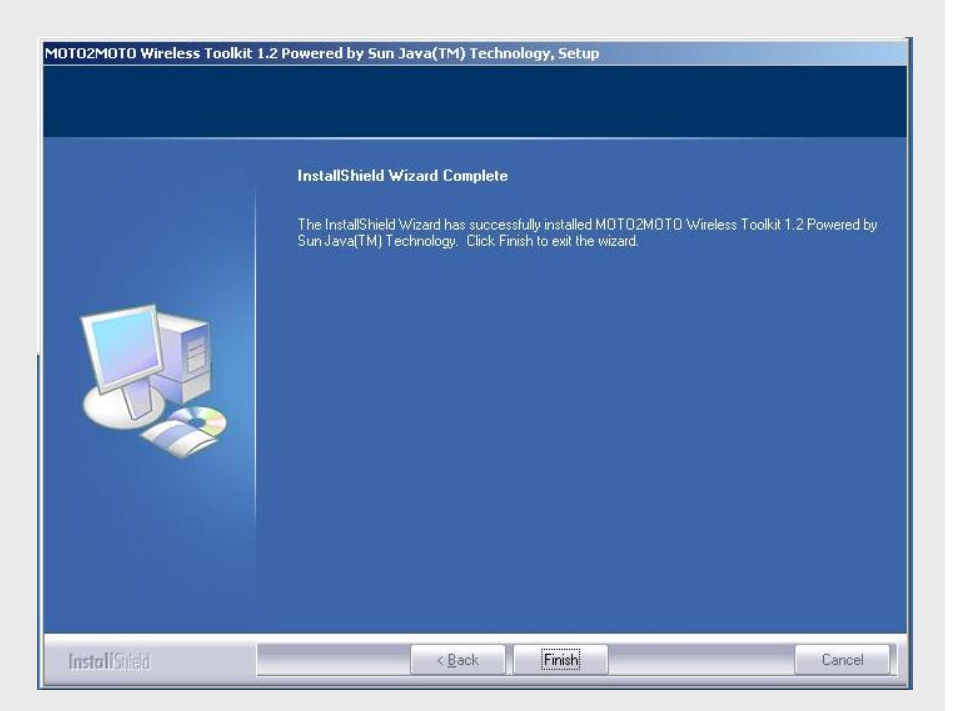

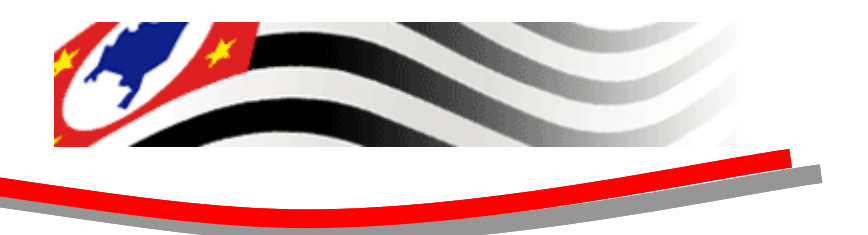

### Configuração do Emulador

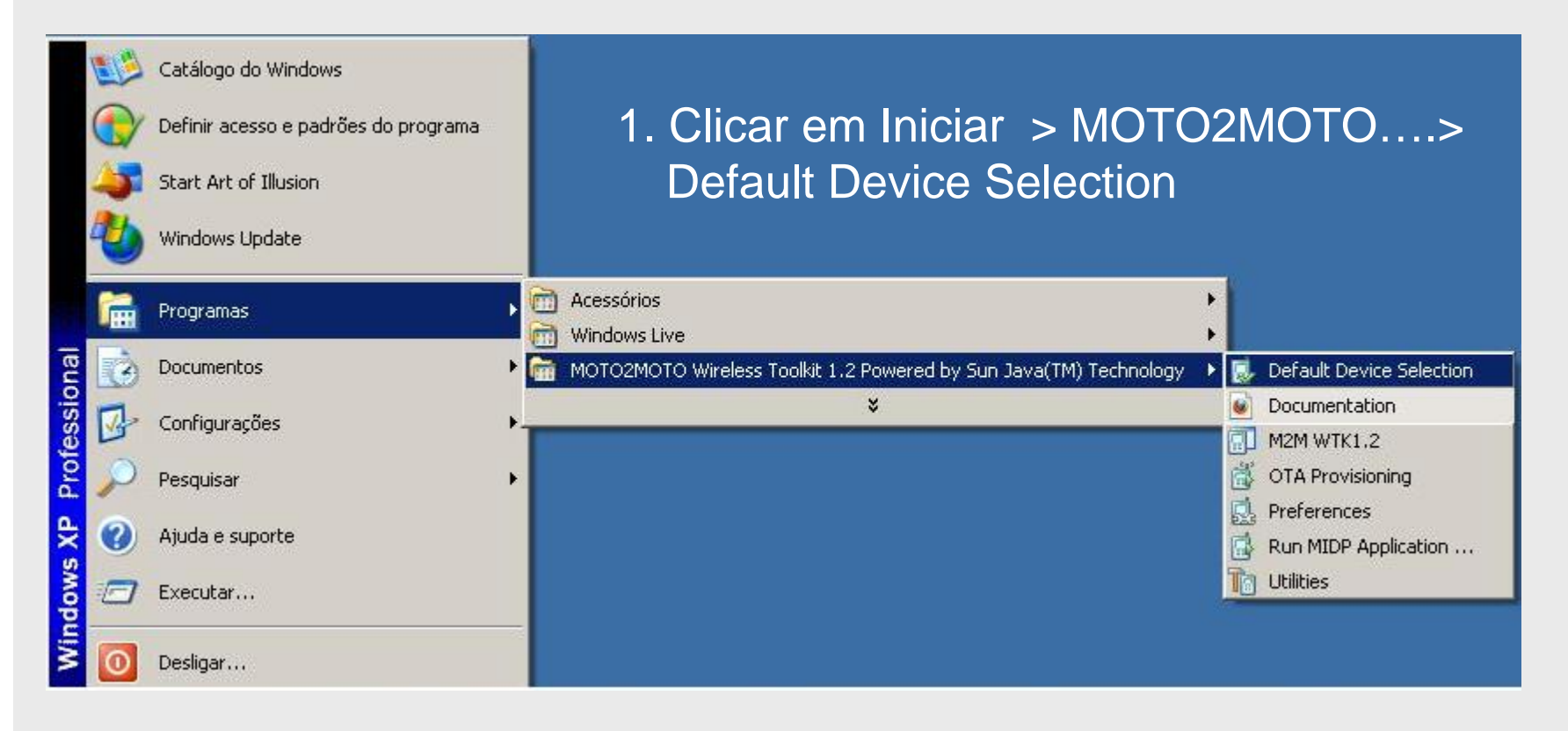

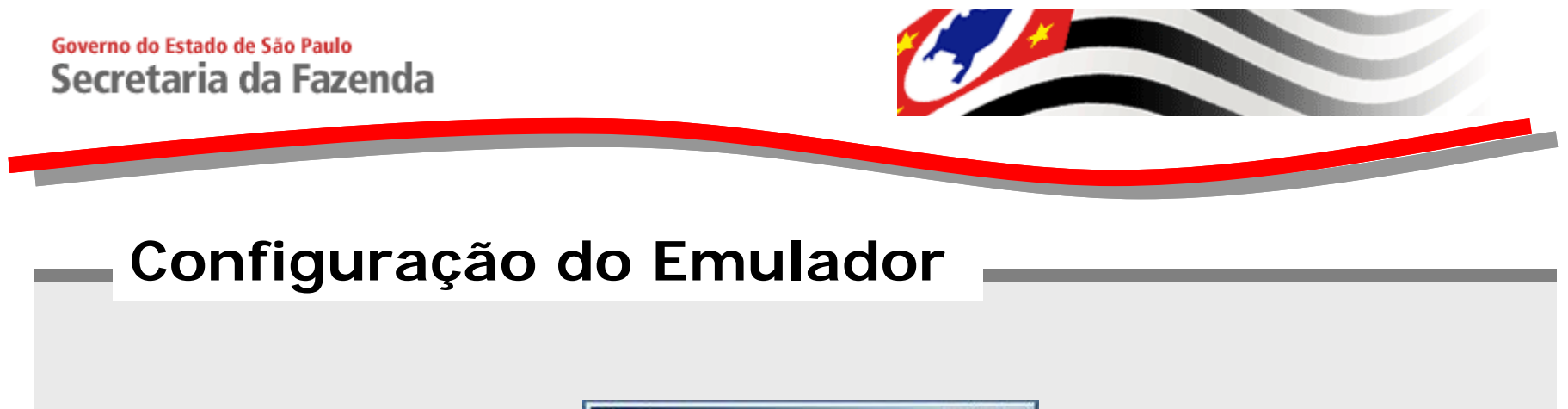

| 😸 Default Devi  | ce                             | <u>- 🗆 ×</u> |
|-----------------|--------------------------------|--------------|
| Default Device: | OEMDevice                      | -            |
|                 | DefaultColorPhone<br>HMIDevice |              |
|                 | OEMDevice                      |              |

- 2. Selecionar "OEM Device"
- 3. Clicar em "OK"

| 😸 Default Device |         |          |
|------------------|---------|----------|
| Default Device:  | MDevice | <b>•</b> |
|                  | ОК      | Cancel   |
|                  | OK      |          |

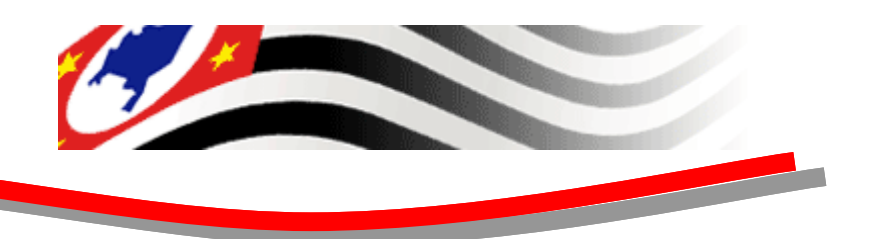

## Instalação do Certificado

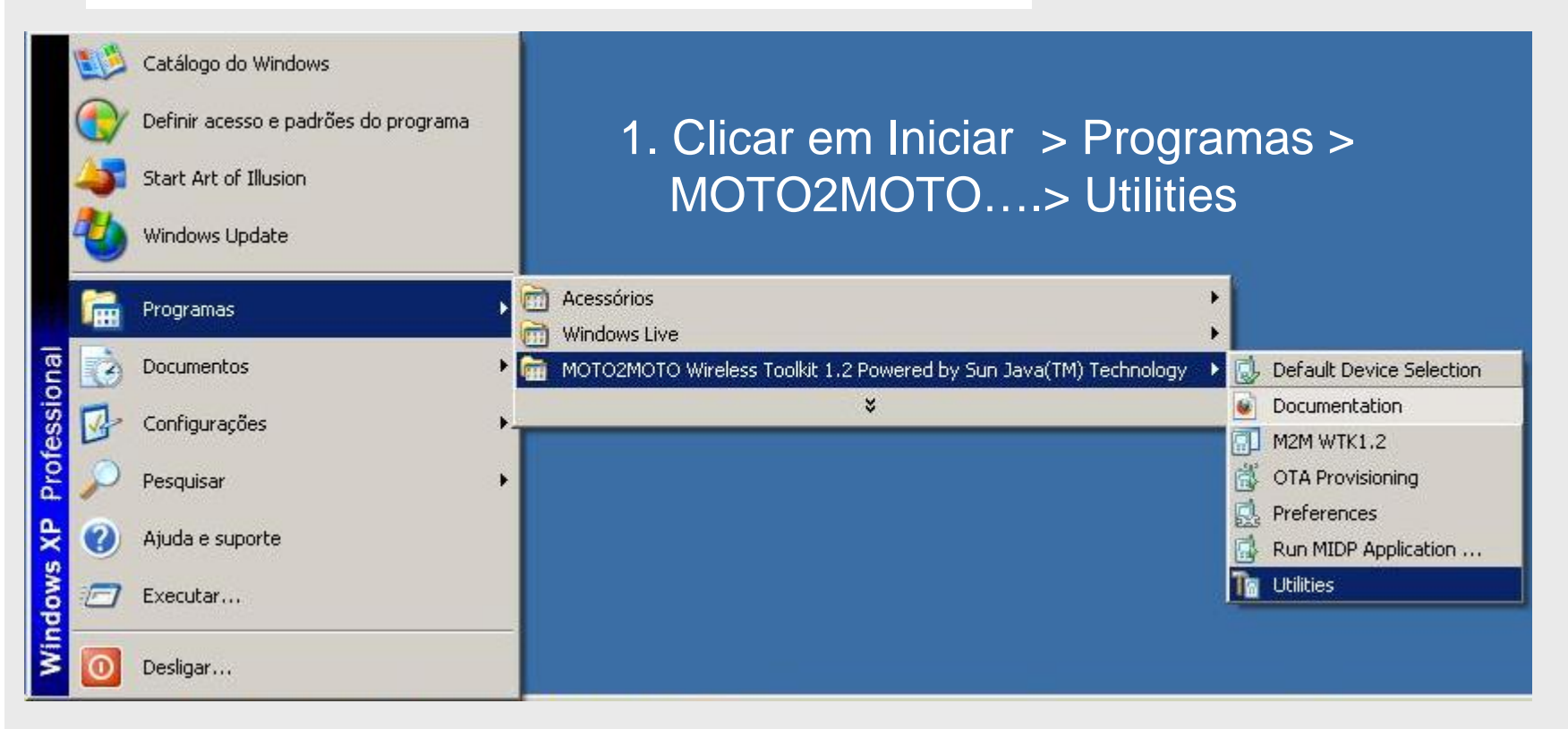

## Instalação do Certificado

2. Selecionar "Manage Certificates"

-SAT - FISCAL-

3. Clicar em "Launch"

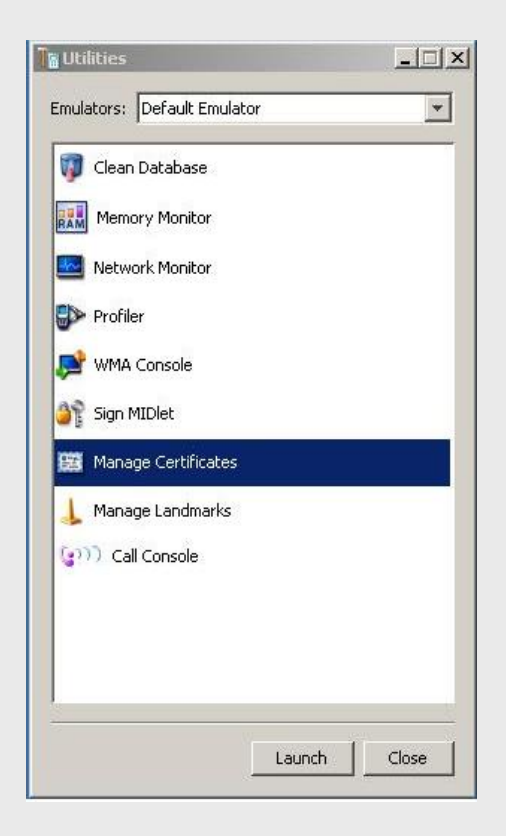

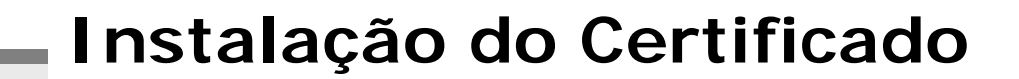

### 4. Selecionar "Import Certificate"

| TaUtilities                                                                                                    |                              |
|----------------------------------------------------------------------------------------------------|------------------------------|
| Emulators: Defau                                                                                                    | JIL Emulator                 |
| 🖥 Java ME Platform Certificate Manager [                                                                                                    | main.ks]                     |
| File Action                                                                                                    |                              |
| Open Keystore                                                                                                    | able/Disable Certificate     |
| ertificate List Import Certificate                                                                                                    | Java ME Platform Key Details |
| CN=Sun Microsystems Inc TEST CA;O=Sun Mic<br>CN=thehost;OU=JCT;O=dummy CA;L=Santa<br>C=Uhknown;ST=dummy;L=Uhknown;O=dumm<br>C=Uhknown;ST=dummy;L=Uhknown;O=dumm<br>C=US;O=Equifax Secure Inc.;CN=Equifax Sec<br>C=US;O=Ver/Sign, Inc.;OU=Ver/Sign Trust Net<br>C=US;O=Ver/Sign, Inc.;OU=Class 2 Public Prim<br>C=US;O=Ver/Sign, Inc.;OU=Ver/Sign Trust Net<br>O=Entrust.net;OU=www.entrust.net/GCCA_C<br>C=US;O=Ver/Sign, Inc.;OU=Class 2 Public Prim<br>C=US;O=Ver/Sign, Inc.;OU=Class 2 Public Prim<br>C=US;O=Ver/Sign, Inc.;OU=Class 2 Public Prim<br>C=US;O=Ver/Sign, Inc.;OU=Class 2 Public Prim<br>C=US;O=Ver/Sign, Inc.;OU=Class 1 Public Prim<br>C=US;O=Ver/Sign, Inc.;OU=Class 1 Public Prim<br>C=US;O=Ver/Sign, Inc.;OU=Class 1 Public Prim<br>C=US;O=Ver/Sign, Inc.;OU=Class 1 Public Prim<br>C=US;O=Entrust.net;OU=www.entrust.net/C<br>C=US;O=Entrust.net;OU=www.entrust.net/C |                              |

# Instalação do Certificado

- 5. Selecionar o certificado "SEFAZ.cer"que se encontra na pasta: d:\Certificado Raiz
- 6. Clicar em "Import"

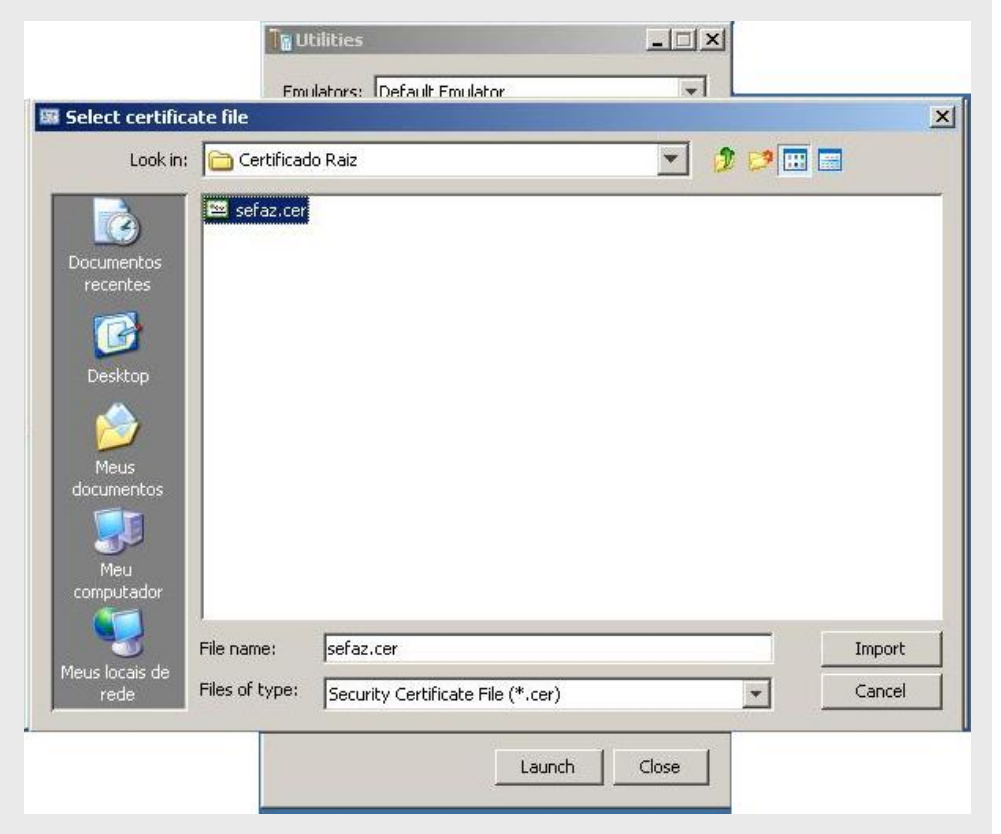

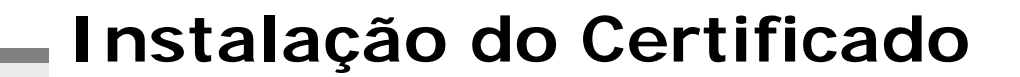

### 7. Selecionar a opção "trusted"

|                                                                                                    | <b>N</b> Utilities                                                                                                    |                                                                |       |
|----------------------------------------------------------------------------------------------------|----------------------------------------------------------------------------------------------------|----------------------------------------------------------------|-------|
|                                                                                                    | Emulators: Default Emulator                                                                                                    |                                                                |       |
| 🐻 Java ME Platform C                                                                                                    | ertificate Manager [_main.ks]                                                                                                    |                                                                | - 0 > |
| File Action                                                                                                    |                                                                                                    |                                                                |       |
| Open Keystore In                                                                                                    | port Certificate Enable/Disable Cer                                                                                                    | rtificate                                                      |       |
| Certificate List                                                                                                    | Java ME Platfi                                                                                                    | orm Key Details                                                |       |
| CN=Sun Microsystems In<br>CN=thehost;OU=JCT;O                                                                                                    | c TEST CA;O=Sun Mic                                                                                                    |                                                                |       |
| C=Unknown;SI:                                                                                                    | er Security Domain                                                                                                    |                                                                | ×     |
| C=US;O=Equifa<br>C=US;O=VeriSic<br>C=US;O=VeriSic<br>C=US;O=VeriSic<br>C=US;O=VeriSic<br>O=Entrust.net;C                                                                   | The certificate from the key pair will<br>Please enter the security domain to<br>untrusted<br>untrusted<br>trusted                                             | be imported to the mobile keysta<br>use with this certificate: | v     |
| C=US;O=MTG Corporatio<br>O=Entrust.net;OU=www<br>C=US;O=VeriSign, Inc.;<br>C=ZA;ST=Western Cape<br>C=US;O=VeriSign, Inc.;<br>C=US;O=Entrust.net;OL<br>C=ZA:ST=Western Cape | n;OU=GTE CyberTru:<br>entrust.net/SSL_CPS<br>)U=Class 1 Public Prim<br>;L=Cape Town;O=Th<br>DU=Class 1 Public Prim<br> =www.entrust.net/C<br>:L=Cape Town;O=Th |                                                                |       |
|                                                                                                    | La                                                                                                    | aunch Close                                                    |       |

### Instalação do Certificado

#### 8. Clicar em "OK"

|                                                                                                    | Utilities                                                                                                    |                                                                                 |                                                 |         |
|----------------------------------------------------------------------------------------------------|----------------------------------------------------------------------------------------------------|---------------------------------------------------------------------------------|-------------------------------------------------|---------|
|                                                                                                    | Emulators:                                                                                                    | )efault Emulator                                                                | -                                               |         |
| 🖼 Java ME Platform                                                                                                    | Certificate Manage                                                                                                    | er [_main.ks]                                                                   |                                                 | _ 🗆 🗙   |
| File Action                                                                                                    |                                                                                                    |                                                                                 |                                                 |         |
| Open Keystore                                                                                                    | Import Certificate                                                                                                    | Enable/Disable Certificate                                                      |                                                 |         |
| Certificate List                                                                                                    |                                                                                                    | Java ME Platform Key                                                            | Details                                         |         |
| CN=thehost;OU=JCT;<br>C=Unknown;ST=<br>C=U5;ST=Unkni<br>C=U5;O=Equifa<br>C=U5;O=VeriSic<br>C=U5;O=VeriSic<br>C=U5;O=VeriSic<br>C=U5;O=VeriSic<br>C=U5;O=VeriSic<br>C=U5;O=The G<br>C=U5;O=The G<br>C=U5;O=The G | O=dummy CA;L=Santa<br>Inter Security Doma<br>The certificate fr<br>Please enter the<br>Trusted<br>tion;OU=GTE CyberTru<br>we entrust pet/SL_C | ainininin the key pair will be impor<br>security domain to use with<br>OKCancel | ted to the mobile keystore<br>this certificate: | ×<br>e. |
| C=US;O=VeriSign, Inc<br>C=ZA;ST=Western Ca<br>C=US;O=VeriSign, Inc<br>C=US;O=Entrust.net;<br>C=ZA;ST=Western Ca                                                                                                 | .;OU=Class 1 Public Pri<br>pe;L=Cape Town;O=T<br>.;OU=Class 1 Public Pri<br>OU=www.entrust.net/<br>pe:L=Cape Town:O=T                         |                                                                                 |                                                 |         |
|                                                                                                    |                                                                                                    | Launch                                                                          | Close                                           |         |

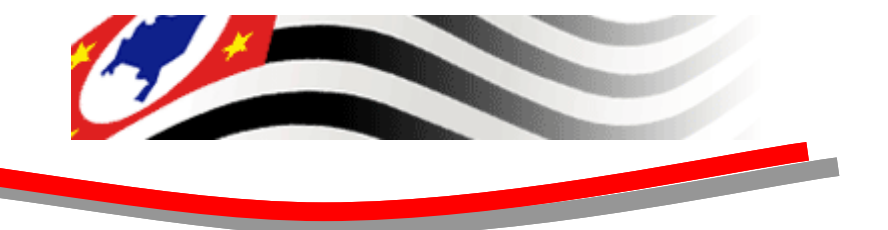

### Instalação do Certificado

#### Visualização da importação realizada com sucesso

| Emulators: Defaul                                                                                                    | ault Emulator                                                                                                    |
|----------------------------------------------------------------------------------------------------|----------------------------------------------------------------------------------------------------|
| Java ME Platform Certificate Manager [_n<br>File Action                                                                                                    | _main.ks]                                                                                                    |
| Open Keystore   Import Certificate   Enab                                                                                                    | nable/Disable Certificate                                                                                                    |
| ertificate List                                                                                                    | Java ME Platform Key Details                                                                                                    |
| C=US;O=Equifax;OU=Equifax Secure Certifice<br>C=ZA;ST=Western Cape;L=Cape Town;O=Th<br>C=ZA;ST=Western Cape;L=Cape Town;O=Th<br>C=US;O=VeriSign, Inc.;OU=Class 3 Public Prim<br>O=Entrust.net;OU=www.entrust.net/CPS_20-<br>L=ValiCert Validation Network;O=ValiCert, Inc.<br>C=IE;O=Baltimore;OU=CyberTrust;CN=Baltim<br>C=US;O=RSA Data Security, Inc.;OU=Secure<br>C=US;O=Entrust.net;OU=www.entrust.net/C<br>C=US;O=GeoTrust Inc.;CN=GeoTrust Global C<br>C=US;O=GeoTrust Inc.;CN=GeoTrust Global C<br>C=US;O=Starfield Technologies, Inc.;OU=Star<br>C=US;O=Equifax Secure Inc.;CN=Equifax Sec<br>C=IE;O=Baltimore;OU=CyberTrust;CN=Baltim<br>C=US;O=Equifax Secure;OU=Equifax Secure i<br>ST=state;L=city;O=org;OU=orgUnit;CN=cNar | Owner: C=BR;ST=Sao Paulo;L=Sao Paulo;O=Sefaz;OU=TI;CN=Sefaz Valid from Wed Nov 04 16:42:08 BRST 2009 to Fri Nov 04 16:42:08 BRST 201 Security Domain: trusted State: enabled |

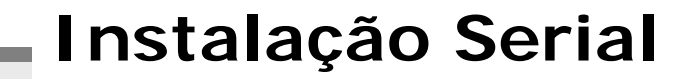

1. Localizar a pasta "Emulador Serial" no CD

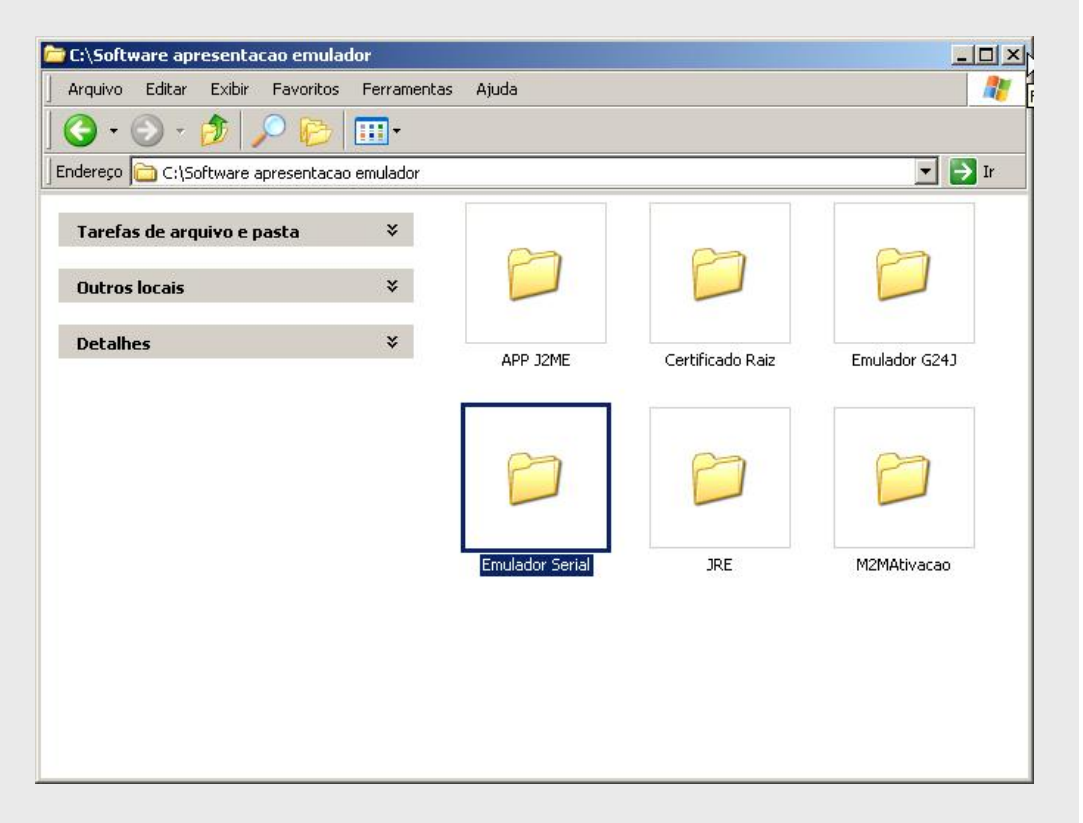

 Abrir a pasta "Emulador Serial", e executar o arquivo "hw-vsp3-single\_3-0-37"

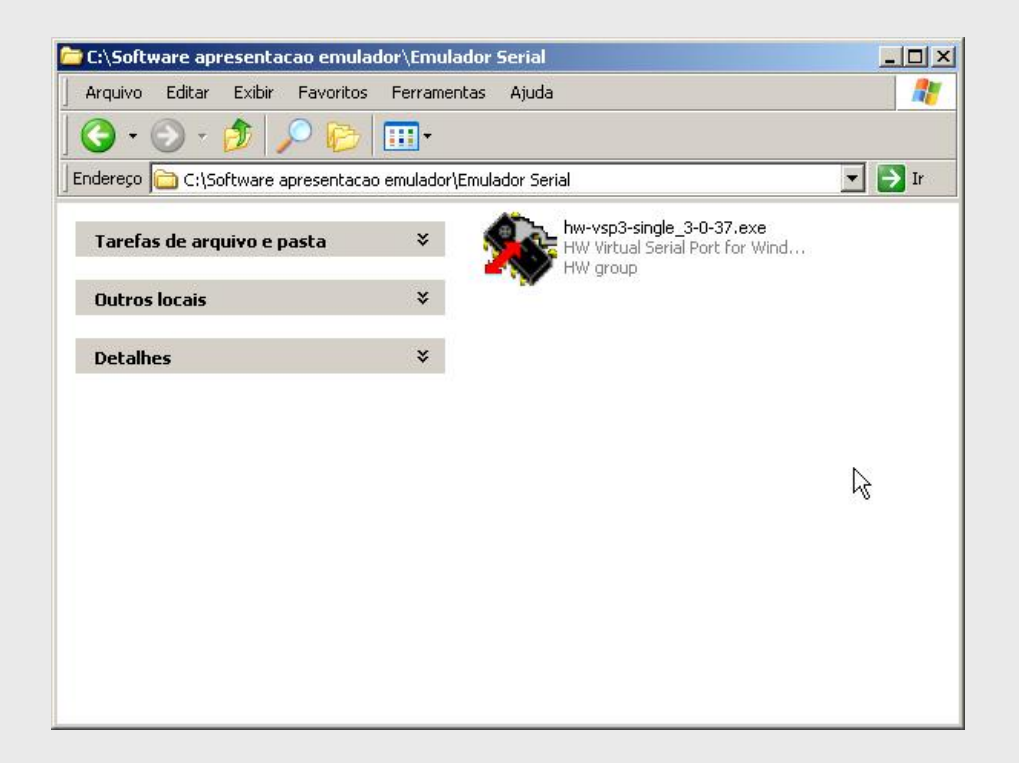

#### 3. Clicar em "Next"

#### Setup - HW Virtual Serial Port

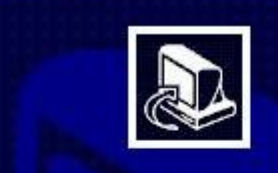

SAT - FISCAL

#### Welcome to the HW Virtual Serial Port Setup Wizard

This will install HW Virtual Serial Port 3.0.37 Single on your computer.

It is recommended that you close all other applications before continuing.

Click Next to continue, or Cancel to exit Setup.

Next >

Cancel

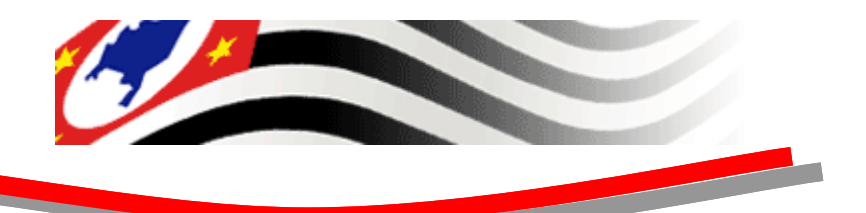

4. Aceitar a licença, e clicar em "Next"

| Setup - HW Virtual Serial Port                                                                                                    |                                          |                                    | _ []         |
|----------------------------------------------------------------------------------------------------|------------------------------------------|------------------------------------|--------------|
| License Agreement<br>Please read the following important informa                                                                                                    | ation before continu                     | uing.                              |              |
| Please read the following License Agreem<br>agreement before continuing with the insta                                                                                                    | ent. You must acce<br>allation.          | ept the terms of th                | nis          |
| The Software Product under the Frecher Control of the Frecher Control of the Frecher Contro | eeware License                           | is provided fr                     | ee of 🔺      |
| Even though a license fee is not paid<br>software, it does not mean that there<br>software:                                                                                                    | d for the use of ti<br>are no condition  | ne Freeware Ve<br>ns for using suc | ersion<br>:h |
| 1. The Licensee will not have any pro<br>Licensee acknowledges and agrees                                                                                                    | oprietary rights to<br>s that the Licens | o the Software.<br>or retains all  | The 🗾        |
| I accept the agreement                                                                                                    |                                          |                                    |              |
| ○ I do not accept the agreement                                                                                                    |                                          |                                    |              |
|                                                                                                    | < Back                                   | Next>                              | Cancel       |

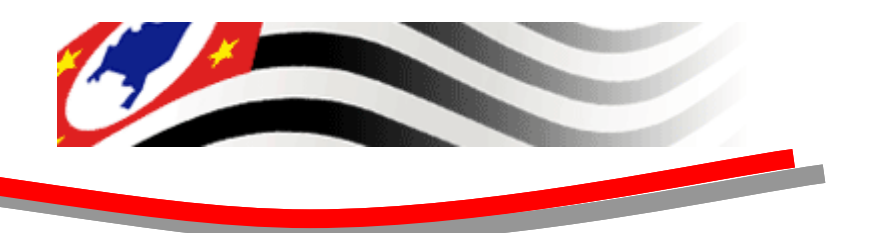

### 5. Clicar em "Next"

| etup - HW Virtual Serial Port                                   |                                       |        |
|-----------------------------------------------------------------|---------------------------------------|--------|
| Information<br>Please read the following important informa      | ation before continuing.              |        |
| When you are ready to continue with Setu                        | ıp, click Next.                       |        |
| HW group                                                        |                                       | -      |
| U Pily 1/103<br>Praba 4 - Modřany                               |                                       |        |
| 143 00                                                          |                                       |        |
| Czech Republic                                                  |                                       |        |
| http://www.HW-group.cz                                          |                                       |        |
| HW Virtual Serial Port 3.0.37                                   |                                       |        |
| HW VSP is a software tool, which ad                             | ids to the operating system a virtual |        |
| COM port, (COM 5 for example) and                               | redirects the data from this port     |        |
| through the TCP/IP network to anoth<br>address and port number. | er hardware interface, defined by IP  | -      |
|                                                                 |                                       |        |
|                                                                 | <back next=""></back>                 | Cancel |
|                                                                 |                                       |        |

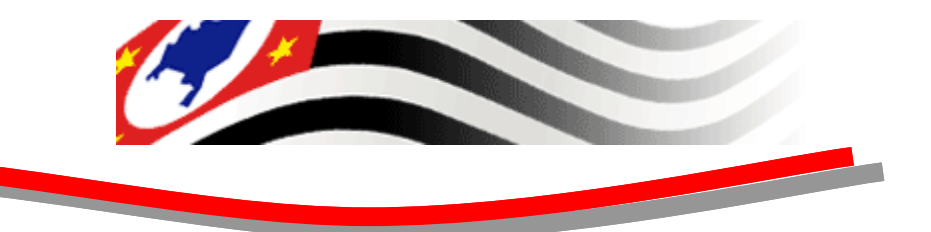

### 6. Clicar em "Next"

| Setup - HW Virtual Serial Port                                                 |                    |                    | _ 🗆 🗵  |
|--------------------------------------------------------------------------------|--------------------|--------------------|--------|
| Select Destination Location<br>Where should HW Virtual Serial Port be installe | ed?                |                    |        |
| Setup will install HW Virtual Serial Po                                        | rt into the follov | ving folder.       |        |
| To continue, click Next. If you would like to se                               | lect a different   | folder, click Brow | ise.   |
| C:\Arquivos de programas\HW group\HW VS                                        | SP3s               | Br                 | owse   |
| At least 0,7 MB of free disk space is required.                                |                    |                    |        |
|                                                                                |                    | A                  |        |
|                                                                                | < Back             | Next >             | Cancel |
|                                                                                |                    |                    |        |

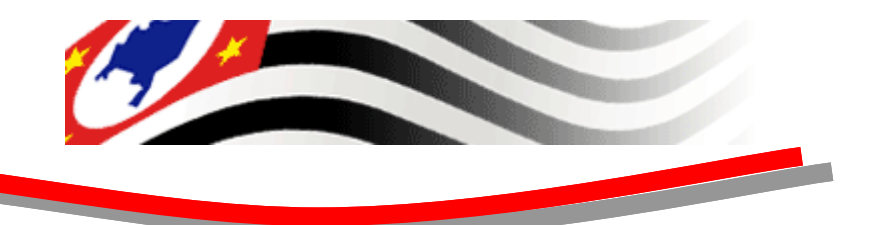

- 7. Selecionar a opção "Standalone Application"
- 8. Clicar em "Next"

| elect Components                                                             |                                                                   |
|------------------------------------------------------------------------------|-------------------------------------------------------------------|
| Which components should be installe                                          | ed?                                                               |
| Select the components you want to i<br>install. Click Next when you are read | nstall; clear the components you do not want to<br>y to continue. |
| Custom installation                                                          | ×                                                                 |
| Driver Files                                                                 | 0,1 MB                                                            |
| Program Files                                                                | 2,9 MB                                                            |
| - O Standalone Application                                                   | 1,1 MB                                                            |
| Client-Server Application                                                    | 1.0.40                                                            |
|                                                                              | 1,3 MB                                                            |
|                                                                              | 1,0 MB                                                            |
| Current selection requires at least 4,6                                      | 6 MB of disk space.                                               |
|                                                                              |                                                                   |

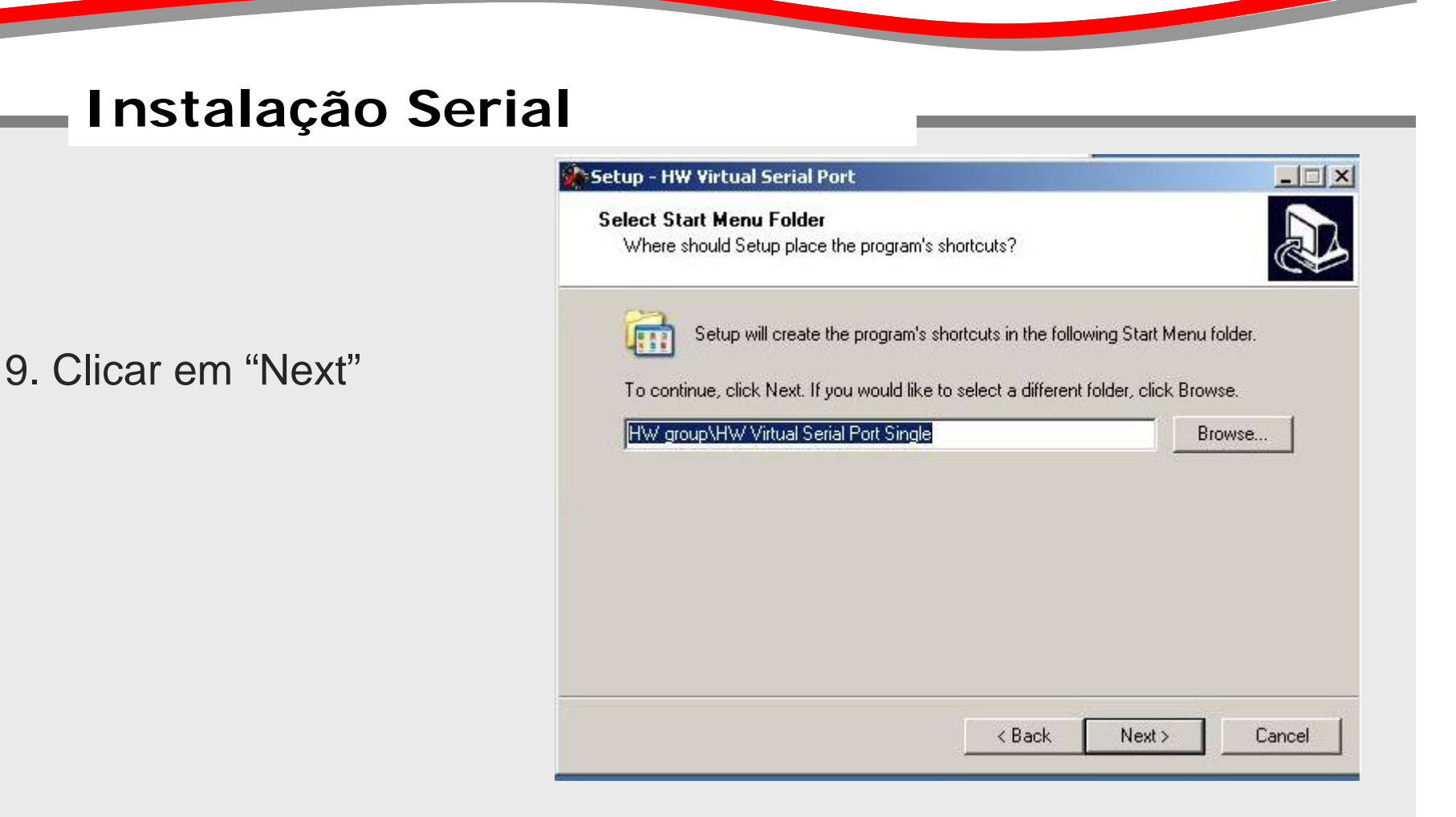

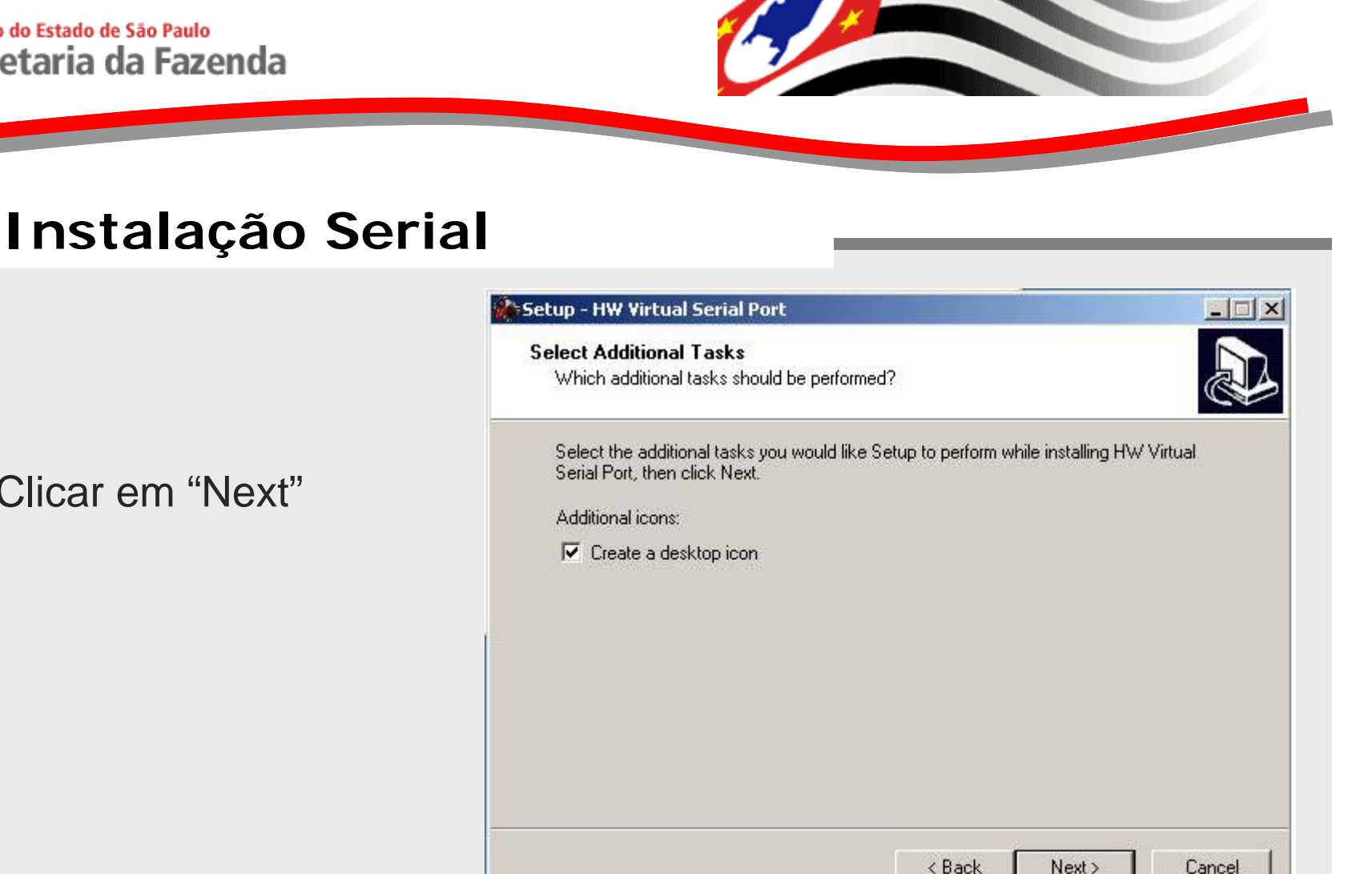

-SAT - FISCAL

### 10. Clicar em "Next"

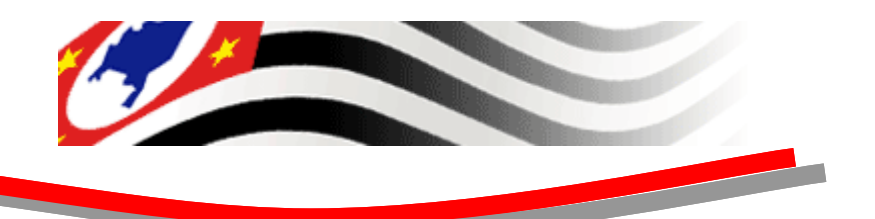

11. Clicar em "Install"

| etup - HW Virtual Serial Port                                                   |                                       | >     |
|---------------------------------------------------------------------------------|---------------------------------------|-------|
| <b>Teady to Install</b><br>Setup is now ready to begin installing HV            | V Virtual Serial Port on your comput  | er.   |
| Click Install to continue with the installation change any settings.            | on, or click Back if you want to revi | ew or |
| Destination location:<br>C:\Arquivos de programas\HW grou                       | ip\HW VSP3s                           | -     |
| Setup type:<br>Custom installation                                              |                                       |       |
| Selected components:<br>Driver Files<br>Program Files<br>Standalone Application |                                       |       |
| Start Menu folder:<br>HW group\HW Virtual Serial Port Sir                       | ngle                                  | _     |
| 1                                                                               |                                       |       |
|                                                                                 |                                       |       |
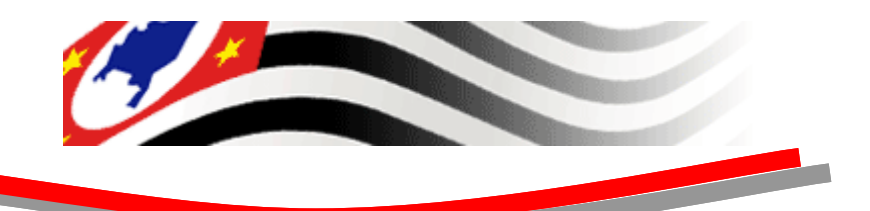

#### Instalação Serial

<u>,</u>

SAT - FISCAL

12. Aguardar a Instalação

| Setup - HW Virtual Serial Port                                                          |        |
|-----------------------------------------------------------------------------------------|--------|
| Installing<br>Please wait while Setup installs HW Virtual Serial Port on your computer. |        |
| Installing virtual serial port driver                                                   |        |
|                                                                                         |        |
|                                                                                         |        |
|                                                                                         |        |
|                                                                                         |        |
|                                                                                         |        |
|                                                                                         |        |
|                                                                                         | Cancel |

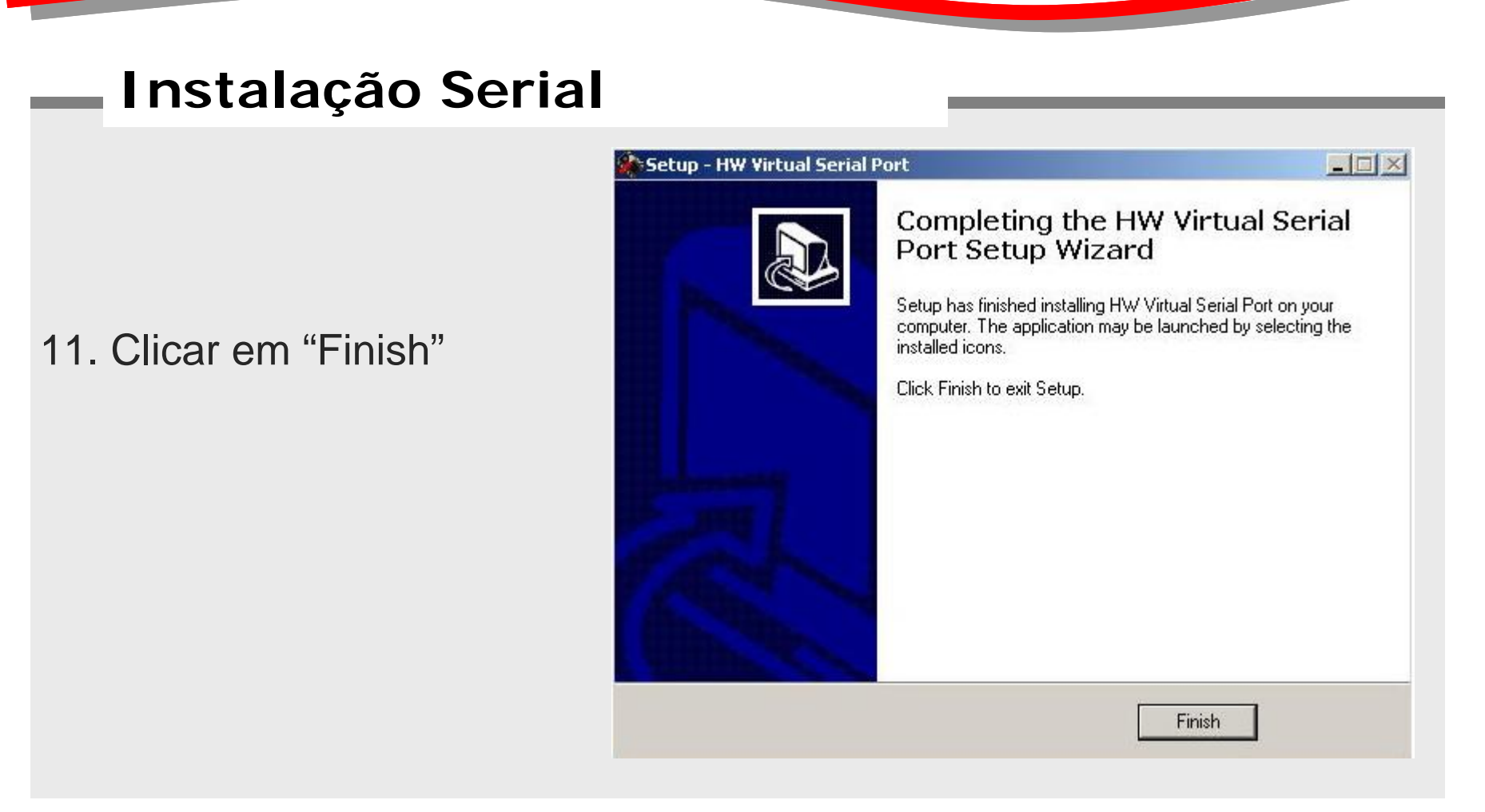

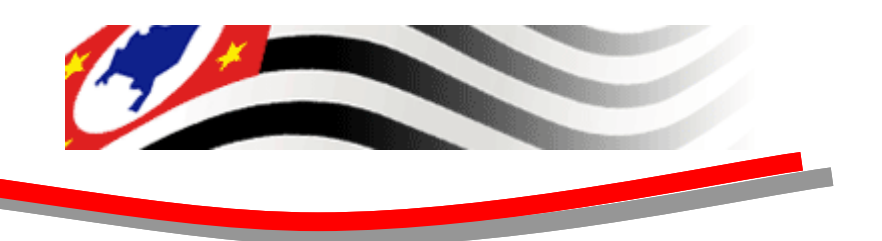

|       | 1  | Catálogo do Windows                  |     |                                                                   |   |                               |   |                                                       |
|-------|----|--------------------------------------|-----|-------------------------------------------------------------------|---|-------------------------------|---|-------------------------------------------------------|
|       |    | Definir acesso e padrões do programa |     |                                                                   |   |                               |   |                                                       |
|       | 45 | Start Art of Illusion                |     |                                                                   |   |                               |   |                                                       |
|       | 1  | Windows Update                       |     |                                                                   |   |                               |   |                                                       |
|       | 稐  | Programas                            |     | Acessórios<br>Windows Live                                        | + |                               |   |                                                       |
| Inal  | Ì  | Documentos                           | •   | MOTO2MOTO Wireless Toolkit 1.2 Powered by Sun Java(TM) Technology | + |                               |   |                                                       |
| essic | 2  | Configurações                        | , 📾 | HW group                                                          |   | HW Virtual Serial Port Single | • | HW Virtual Serial Port                                |
| Prof  | Ø  | Pesquisar                            | •   |                                                                   | - |                               | C | ] Readme                                              |
| XP    | •  | Ajuda e suporte                      |     |                                                                   |   |                               |   | 🛃 Reset VSP Bus<br>🚽 Uninstall HW Virtual Serial Port |
| Mob   | 2  | Executar                             |     |                                                                   |   |                               |   |                                                       |
| Win   | 0  | Desligar                             |     |                                                                   |   |                               |   |                                                       |

1. Clicar em Iniciar > Programas > HW Group > HW Virtual Serial Port Single > HW Virtual Serial Port

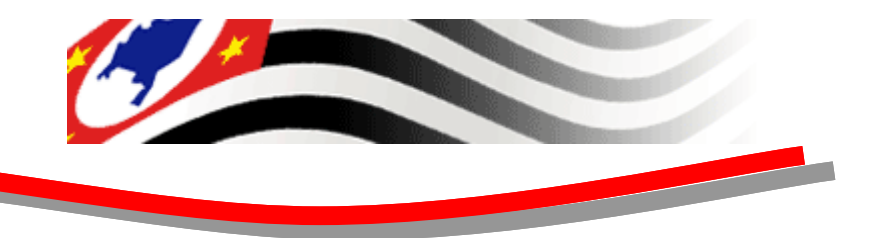

#### 2. Selecionar a aba "Settings"

| HW Virtual Seria                                      | l Port - HW VSP3 (      | Admin access) 📃 🗆 🕨      |
|-------------------------------------------------------|-------------------------|--------------------------|
| JDP Search Virtual                                    | Serial Port Settings    | Advanced                 |
| Warning:<br>UDP SEARCH work<br>network segment.       | s only with original. H | W group devices on local |
| No device found                                       |                         |                          |
| MAC Address                                           | IP Address              | Device Type              |
|                                                       |                         |                          |
| 1                                                     | Luc Thin D              |                          |
| ▲                                                     | u                       | ey.                      |
| Search For Dev     Search For Dev     www.HW-group.co | ] 🗸 Use This D          | ev.                      |

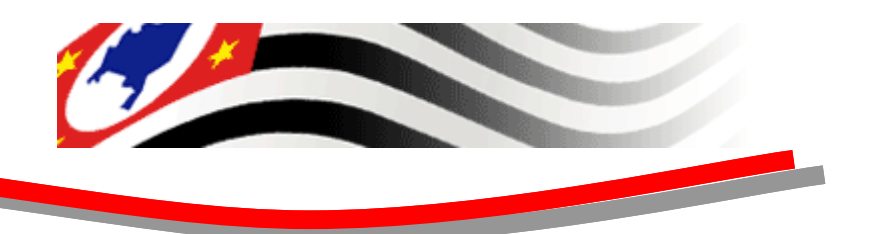

#### 3. Habilitar as opções:

- TCP Server Mode
- Purge Buffers when Port is Opened

| DPS  | earch Virtual Serial Port Settings Advanced         |
|------|-----------------------------------------------------|
| Sett | ings                                                |
|      | Log Enabled                                         |
|      | Create VSP Port when HW VSP Start-up                |
| 1    | TCP Server Mode                                     |
|      | Purge Buffers when Port is Opened                   |
|      | Connect to Device even if Virtual COM is closed     |
|      | Use NOP to Keep Connection                          |
|      | 🔲 Renew Automatically                               |
|      | NVT Enabled                                         |
|      | 🥅 Remote Port Setup                                 |
|      | 🔲 Keep Connection                                   |
|      | Strict Baudrate Emulation                           |
|      | Close Inactive Connection in 10 minutes             |
| H    | Save Settings to INI file                           |
| Ver  | sion 3.0.37 I/O + Serial over IP / Multiport driver |

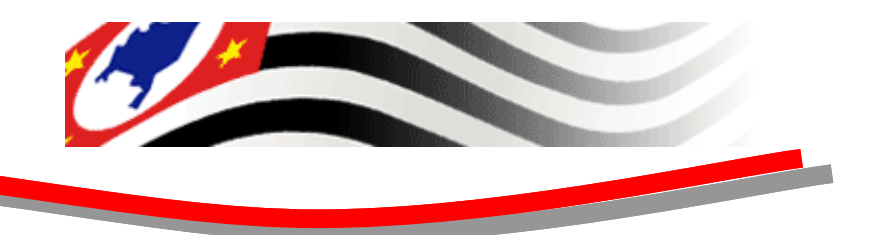

- 4. Selecionar a aba "Virtual Serial Port"
- 5. Selecionar Port Name: "COM3"
- 6. Alterar o IP Address para : "127.0.0.1"

- 7. Alterar o Port: "5000"
- 8. Clicar em "Create COM"

| Port Name:                      | IP Address: Port.<br>127.0.0.1    Sect. 5000 |
|---------------------------------|----------------------------------------------|
| VSP                             |                                              |
| Status: Deleted                 | Status: Closed                               |
| Baud: -                         |                                              |
| Bits: +                         |                                              |
| Parity: -                       | VSP: LAN: QUEUE:                             |
| Stopbits: -                     | Rx: 152 324 0                                |
| Handflow: -                     | Tx: 324 152 0                                |
| <u>Create COM</u> <u>Second</u> | Delete COM                                   |

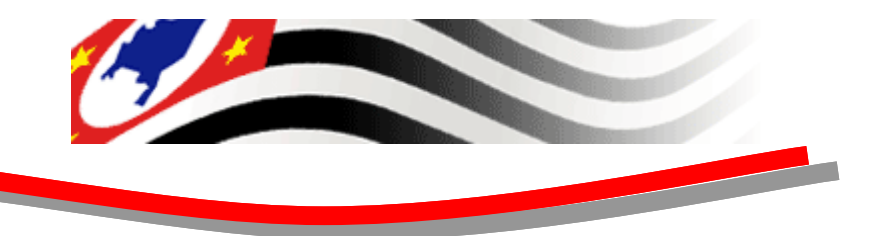

#### 9. Minimizar a janela

| General                   |                  |
|---------------------------|------------------|
| Port Name:<br>COM3 💌 <==> | 127.0.0.1 S000   |
| E External NV/T Common    | Ret 5000         |
|                           |                  |
| VSP                       |                  |
| Status: Created           | Status: Listen   |
| Baud: -                   | C                |
| Bits: -                   |                  |
| Parity: -                 | VSP: LAN: QUEUE: |
| Stopbits: -               | Rx: 152 324 0    |
| Handflow: -               | Tx: 324 152 0    |
| 🔬 Greate COM 📔 🗙          | Delete COM       |
|                           |                  |
|                           |                  |
| group                     |                  |

-SAT - FISCAI

 Antes de efetuar a instalação da Aplicação J2ME, deve-se configurar o arquivo M2MSAT.JAD que encontra-se na pasta APP J2ME do CD.

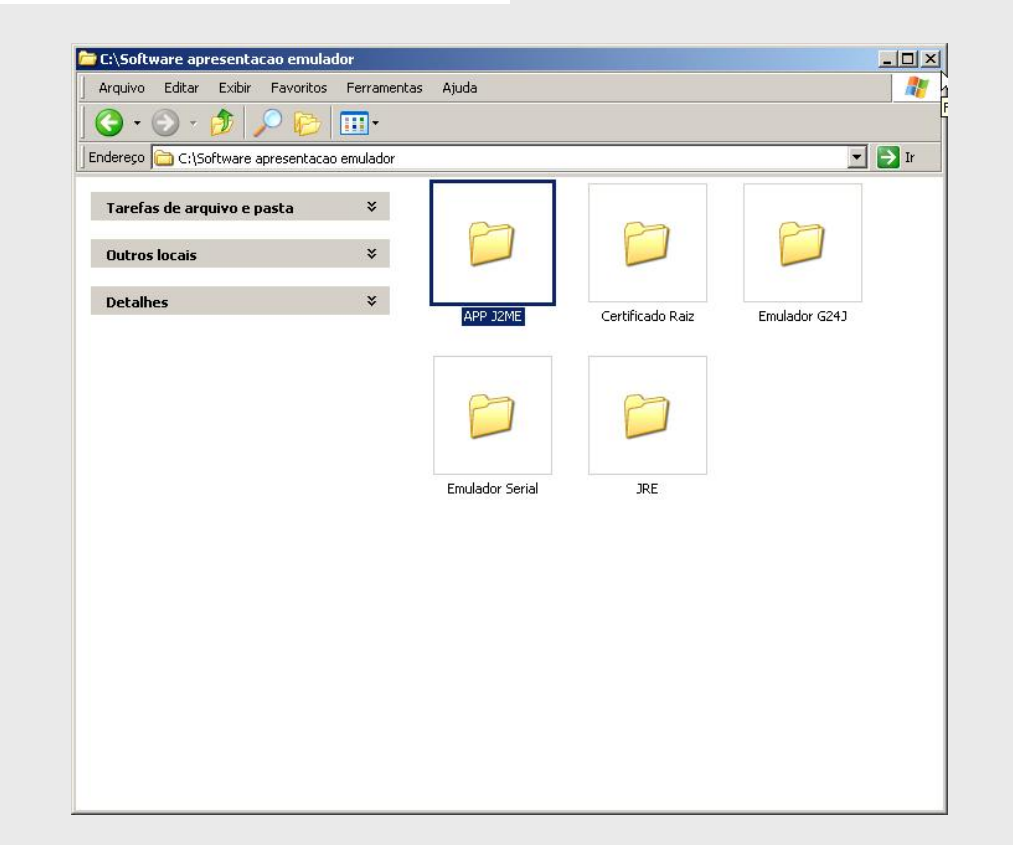

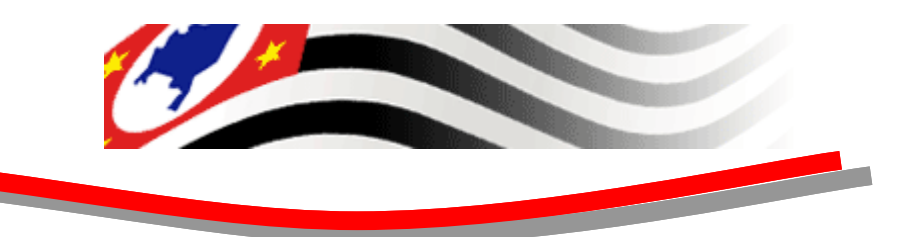

1. Selecionar e Abrir com um Editor de texto

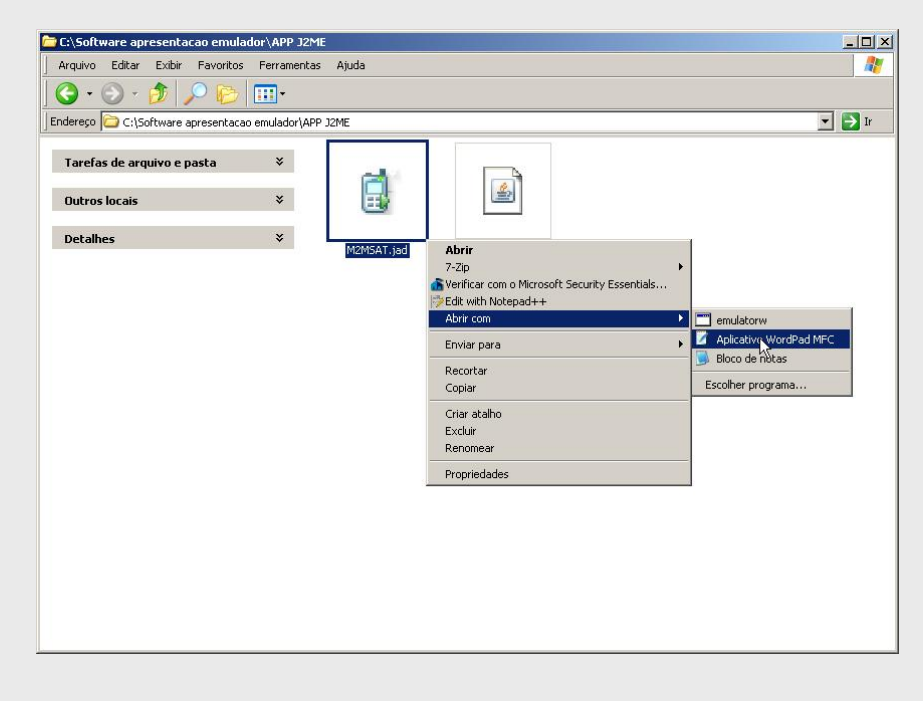

- 1. Configurar a penúltima linha do arquivo jad,
- SERIAL : Solicitar número com a SEFAZ-SP.

| 📕 M2M5AT.jad - WordPad                                                    |          |
|---------------------------------------------------------------------------|----------|
| Arquivo Editar Exibir Inserir Formatar Ajuda                              |          |
|                                                                           |          |
| MIDlet-1: MIDlet-1,,br.com.pirus.m2m.sat.MidletSAT                        |          |
| MIDlet-Jar-Size: 140125                                                   |          |
| MIDlet-Jar-URL: M2MSAT.jar                                                |          |
| MIDlet-Name: UserMIDlet                                                   |          |
| MIDlet-Permissions: javax.microedition.io.Connector.comm,                 |          |
| javax.microedition.io.Connector.datagram,                                 |          |
| javax.microedition.io.Connector.Matagramreceiver,                         |          |
| javax.microedition.io.Connector.http,                                     |          |
| javax.microedition.io.Connector.https,                                    |          |
| javax.microedition.io.Connector.ssl,                                      |          |
| javax.microedition.io.Connector.serversocket,                             |          |
| javax.microedition.io.Connector.socket,                                   |          |
| javax.microedition.io.PushRegistry,                                       |          |
| javax.microedition.io.Connector.sms,                                      |          |
| javax.microedition.io.Connector.cbs,                                      |          |
| javax.microedition.io.Connector.mms,javax.wireless.messaging.sms.send,    |          |
| javax.wireless.messaging.sms.receive,javax.wireless.messaging.cbs.receive | <u>,</u> |
| javax.wireless.messaging.mms.send,javax.wireless.messaging.mms.receive    | 1000 V.  |
| MIDlet-Vendor: MIDlet Suite Vendor                                        |          |
| MIDlet-Version: 1.0.0                                                     |          |
| MicroEdition-Configuration: CLDC-1.1                                      |          |
| MicroEdition-Profile: MIDP-2.0                                            |          |
| OSCProperties: oem.lastfault.running,oem.lastfault.panic,                 |          |
| oem.lastfault.ota,oem.lastfault.reportaddress1,oem.lastfault.reportaddres | 332,     |
| oem.lastfault.reportaddress3,oem.logs.ams.available,oem.logs.ams.route,   |          |
| oem.logs.stdout.available,oem.logs.stdout.route,oem.logs.display.availabl | .e,      |
| oem.version.software,oem.version.flex,oem.version.dm,oem.version.um,      |          |
| oem.hw.module,oem.hw.imei,oem.mode,oem.dm.smslistener,oem.audio.digital,  |          |
| oem.dm.updateurl,oem.kmgrpin.timesample,oem.partial.contradictingat.avail | able     |
| SERIAL: 123000002                                                         |          |
| SERIAL PORT: COM7                                                         |          |
|                                                                           | •        |
| Para obter ajuda, pressione E1                                            | MUM /    |

1. A configuração do SERIAL\_PORT definida no jad, é a que será utilizada na configuração do emulador do serial, conforme apresentado anteriormente como sendo a COM3.

| M2M5AT.jad - WordPad                                                 |            |
|----------------------------------------------------------------------|------------|
|                                                                      |            |
| MIDlet-1: MIDlet-1,,br.com.pirus.m2m.sat.MidletSAT                   |            |
| MIDlet-Jar-Size: 140125                                              |            |
| MIDlet-Jar-URL: M2MSAT.jar                                           |            |
| MIDlet-Name: UserMIDlet                                              |            |
| MIDlet-Permissions: javax.microedition.io.Connector.comm,            |            |
| javax.microedition.io.Connector.datagram,                            |            |
| javax.microedition.io.Connector.datagramreceiver,                    |            |
| javax.microedition.io.Connector.http,                                |            |
| javax.microedition.io.Connector.https,                               |            |
| javax.microedition.io.Connector.ssl,                                 |            |
| javax.microedition.io.Connector.serversocket,                        |            |
| javax.microedition.io.Connector.socket,                              |            |
| javax.microedition.io.PushRegistry,                                  |            |
| javax.microedition.io.Connector.sms,                                 |            |
| javax.microedition.io.Connector.cbs,                                 |            |
| javax.microedition.io.Connector.mms,javax.wireless.messaging.sms.se  | nd,        |
| javax.wireless.messaging.sms.receive,javax.wireless.messaging.cbs.re | eceive,    |
| javax.wireless.messaging.mms.send,javax.wireless.messaging.mms.rece: | ive        |
| MIDlet-Vendor: MIDlet Suite Vendor                                   |            |
| MIDlet-Version: 1.0.0                                                |            |
| MicroEdition-Configuration: CLDC-1.1                                 |            |
| MicroEdition-Profile: MIDP-2.0                                       |            |
| OSCProperties: oem.lastfault.running,oem.lastfault.panic,            |            |
| oem.lastfault.ota,oem.lastfault.reportaddress1,oem.lastfault.report# | address2,  |
| oem.lastfault.reportaddress3,oem.logs.ams.available,oem.logs.ams.ro، | ute,       |
| oem.logs.stdout.available,oem.logs.stdout.route,oem.logs.display.av  | ailable,   |
| pem.version.software,oem.version.flex,oem.version.dm,oem.version.um  |            |
| oem.hw.module,oem.hw.imei,oem.mode,oem.dm.smslistener,oem.audio.dig: | ital,      |
| oem.dm.updateurl,oem.kmgrpin.timesample,oem.partial.contradictingat  | .available |
| SERIAL: 1230000002                                                   |            |
| SERIAL_PORT: COM7                                                    |            |

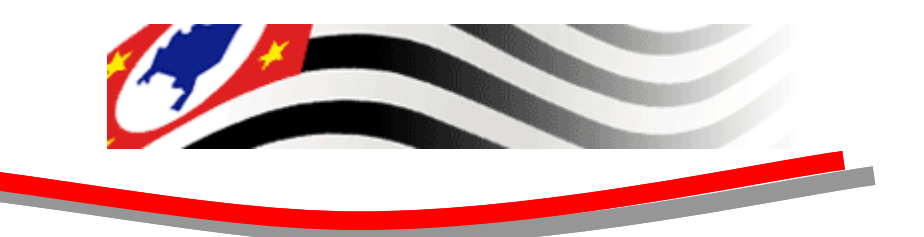

1. Clicar em Iniciar > Programas > MOTO2MOTO.... > M2M WTK1.2

|       |   | Catálogo do Windows<br>Definir acesso e padrões do programa<br>Start Art of Illusion<br>Windows Update |                                                                   |     |                             |
|-------|---|----------------------------------------------------------------------------------------------------|-------------------------------------------------------------------|-----|-----------------------------|
|       | 1 | Programas •                                                                                            | Acessórios                                                        | •   |                             |
| nal   | Ì | Documentos •                                                                                           | MOTO2MOTO Wireless Toolkit 1.2 Powered by Sun Java(TM) Technology | ۱ 😡 | Default Device Selection    |
| essio | 2 | Configurações •                                                                                        | mੇ HW group<br>¥                                                  | •   | Documentation<br>M2M WTK1.2 |
| Prof  | P | Pesquisar +                                                                                            |                                                                   | đ   | OTA Provisioning            |
| s XP  | 0 | Ajuda e suporte                                                                                        |                                                                   |     | Preferences                 |
| iow:  |   | Executar                                                                                               |                                                                   | T   | ) Utilities                 |
| Wind  | 0 | Desligar                                                                                               |                                                                   |     |                             |

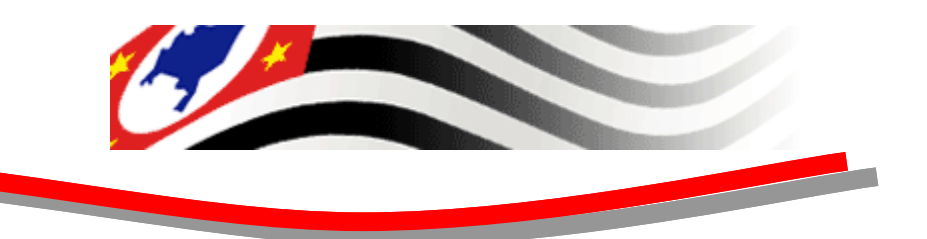

2. Tela Inicial

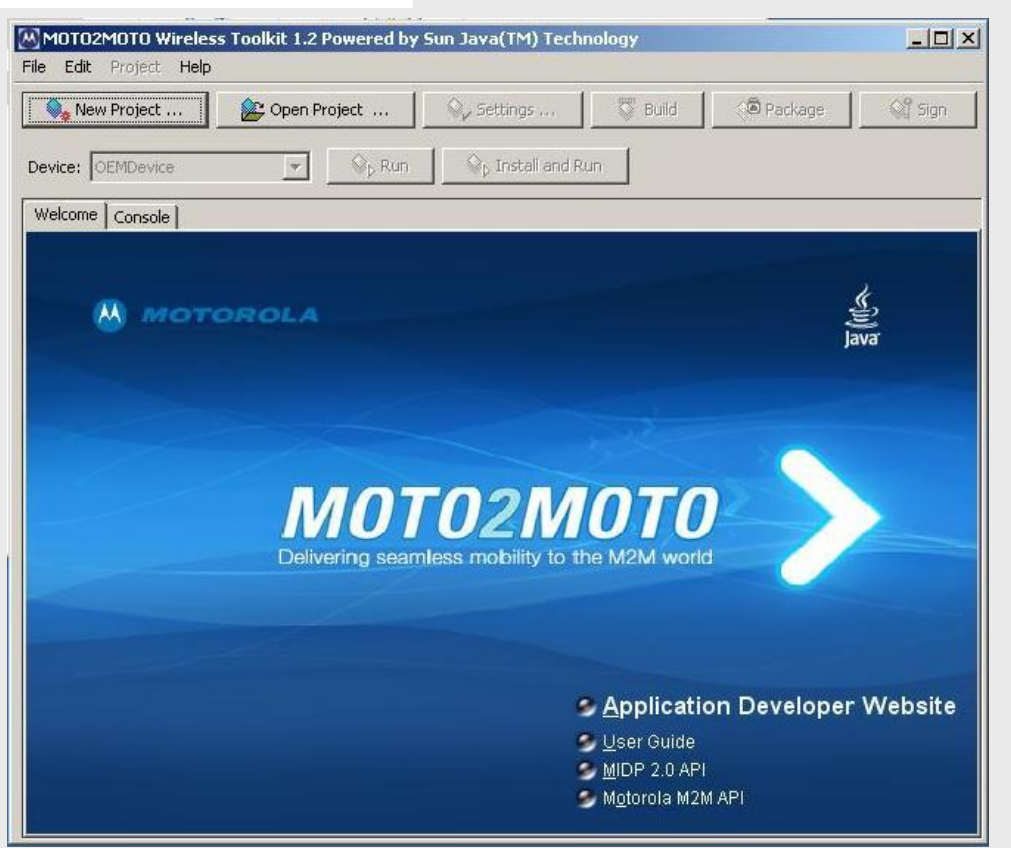

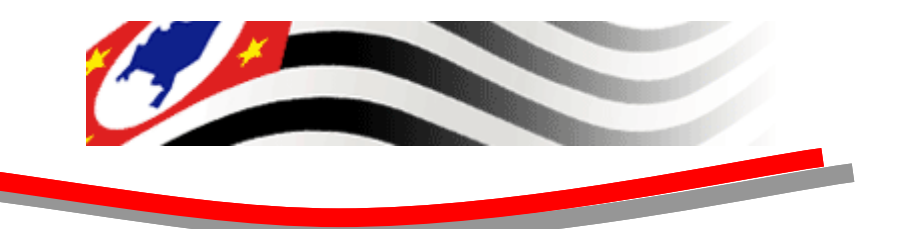

3. Selecionar "File" > "Create project from JAD/JAR file...."

| 10T02M0T0 Wireless Toolk         | kit 1.2 Powered by Sun Java(TM) Technology |      |
|----------------------------------|--------------------------------------------|------|
| Edit Project Help                |                                            |      |
| lew Project                      | oject   🗞 Settings   🖏 Build   🗇 Package   | Sign |
| Treate project from JAD/JAR file | B                                          |      |
| Open Project                     | Sign Sign Sign Sign Sign Sign Sign Sign    |      |
|                                  |                                            |      |
| Jtilities                        | a eviating one                             |      |
| lxit                             | l existing one                             |      |
|                                  |                                            |      |
|                                  |                                            |      |
|                                  |                                            |      |
|                                  |                                            |      |
|                                  |                                            |      |
|                                  |                                            |      |
|                                  |                                            |      |
|                                  |                                            |      |
|                                  |                                            |      |
|                                  |                                            |      |
|                                  |                                            |      |
|                                  |                                            |      |
|                                  |                                            |      |
|                                  |                                            |      |
|                                  |                                            |      |
|                                  |                                            |      |
|                                  |                                            |      |
|                                  |                                            |      |
|                                  |                                            |      |
|                                  |                                            |      |
|                                  |                                            |      |

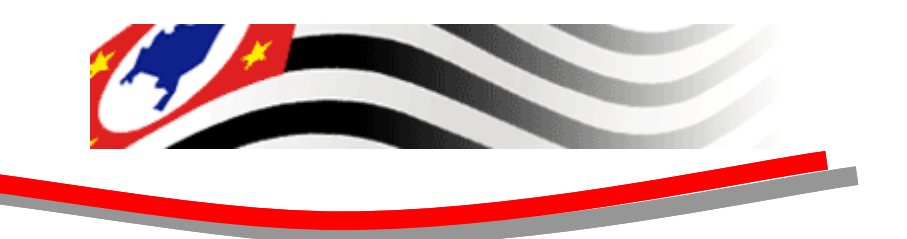

3. Selecionar "File" > "Create project from JAD/JAR file...."

| MOTO2MOTO Wirele<br>File Edit Project Helj     | ess Toolkit 1.2 Powered by Sun Java(TM) Technology - M2MSAT |
|------------------------------------------------|-------------------------------------------------------------|
| New Project                                    | 😰 Open Project 🛛 🍫 Settings 🏾 🦉 Build 🖉 Package 🖉 Sign      |
| Device: OEMDevice                              | ▼ Sp Run Sp Install and Run                                 |
| M2M5AT<br>B<br>C<br>Resources<br>B<br>Binaries | Welcome Console         Project "M2MSAT" loaded             |
|                                                | Clear Console                                               |

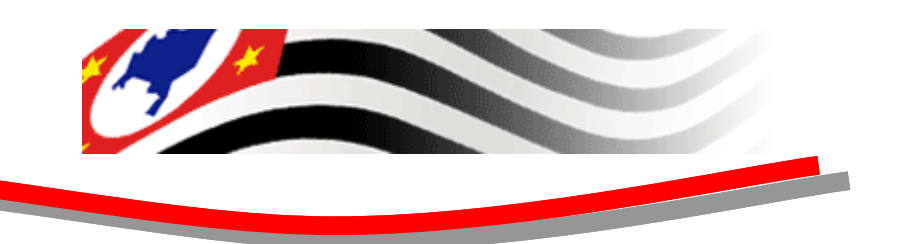

- 3. Selecionar o arquivo "M2MSAT.jad", localizado na pasta: "d:\APP J2ME"
- 4. Clicar em "Open"

| MOTO2MOTO Wireles                                                                              | ss Toolkit 1.2 Powered by Sun Java(TM) Technology | × |
|------------------------------------------------------------------------------------------------|---------------------------------------------------|---|
| File Edit Project Help                                                                         |                                                   |   |
| New Project                                                                                    | Copen Project                                     |   |
| Devi 🖾 Create new pr                                                                           | oject from JAD                                    |   |
| Look in:                                                                                       | C APP J2ME                                        | _ |
| Cre<br>Documentos<br>recentes<br>Desktop<br>Desktop<br>Meus<br>documentos<br>Meu<br>computador | M2MSAT.jad                                        |   |
| Meus locais de                                                                                 | File name: M2MSAT.jad Open                        |   |
| rede                                                                                           | Files of type: JAD files (*.jad)                  |   |
|                                                                                                | Save Console                                      |   |
|                                                                                                |                                                   |   |

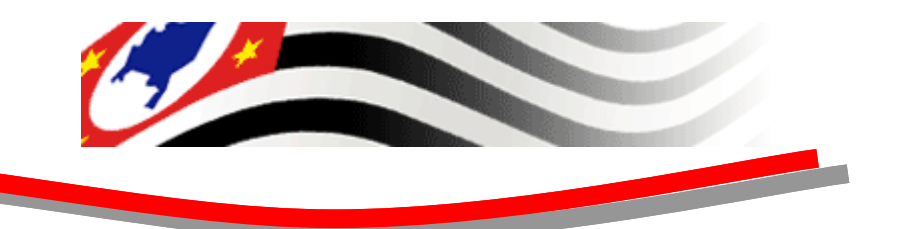

5. Clicar em "Install and Run"

| MOTO2MOTO Wirele       | ss Toolkit 1.2 Powered by Sun Java(TM) Technology - M2MSAT |
|------------------------|------------------------------------------------------------|
| File Edit Project Help | 😰 Open Project 🔍 Settings 🎇 Build 🕼 Package 🖓 Sign         |
| Device: OEMDevice      | Run Stall and Run                                          |
| M2MSAT                 | Welcome Console                                            |
|                        | Clear Console                                              |

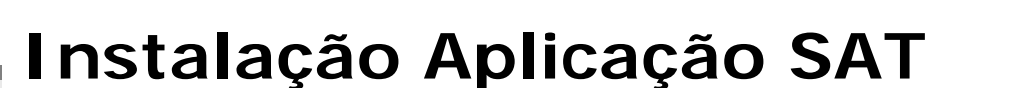

- 6. Aplicação rodando com sucesso
- 7. Finalizar a janela de status (+5550000 – OEMDevice)

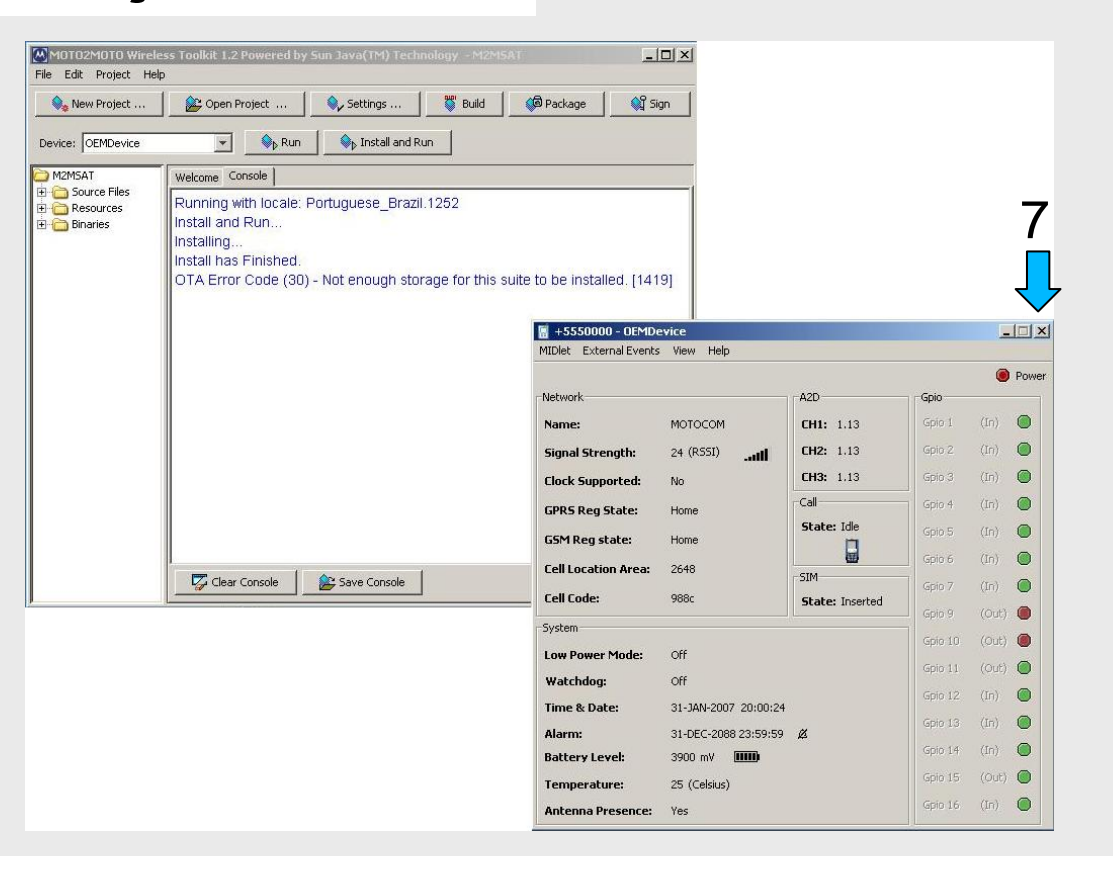

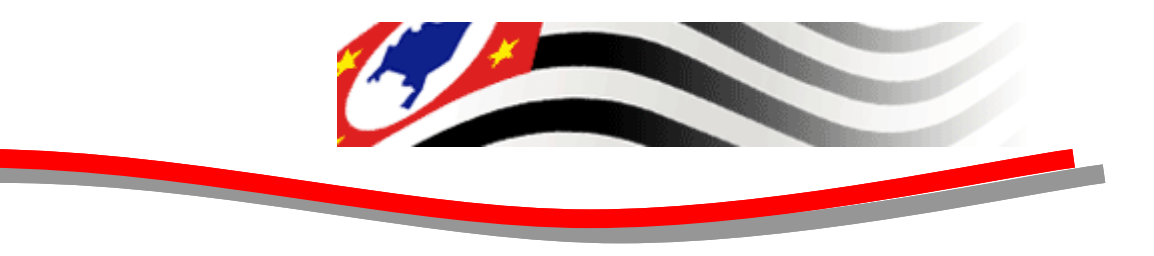

- 8. Clicar em "Run'
- 9. Aplicação SA1 rodando com sucesso

10. FIM

| New Project                                             | 😰 Open Project 🔍 Settings 🦉 Build 🕼 Package 🕺 Sign                                                                                                    |                         |               |
|---------------------------------------------------------|----------------------------------------------------------------------------------------------------|-------------------------|---------------|
| Device: OEMDevice                                       | ▼ Sp Run Sp Run |                         |               |
| M2MSAT                                                  | Welcome Console                                                                                                    |                         |               |
| Bactor Hes<br>Be Carlos Resources<br>Be Carlos Binaries | Running with locale: Portuguese_Brazil.1252<br>No audio device found.<br>[2009-12-29 15:26:58.140]:NTP - Atualizando horario<br>[2009-12-29 15:26:58.171]:datagram://ntp.cais.mp.br:123 length packet : 8192<br>[2009-12-29 15:26:58.187]:write datagram<br>[2009-12-29 15:26:58.203]:send datagram                                                                                                    |                         |               |
|                                                         | [2009-12-29 15:26:58:218]:NTP request sent, waiting for response MiDet External Events View Help                                                                                                    |                         | -15           |
|                                                         | [2009-12-29 15:26:58.250]:NTP package receive                                                                                                    |                         | P             |
|                                                         | [2009-12-29 15:26:58.265]:NTP atualizando data e hora                                                                                                    | Gpio                    |               |
|                                                         | [2009-12-29 15:26:58.281]: data atual = Tue Dec 29 18:27:10 UTC 200! Name: MOTOCOM CH                                                                                                    | I1: 1.13 Gpio 1         | (In) <b>(</b> |
|                                                         | [2009-12-29 15:26:58.296]; horario verao Signal Strength: 24 (RSSI)                                                                                                    | 12: 1.13 Gpio 2         | (In) (        |
|                                                         | [2009-12-29 15:26:58.328]:Data atualizada : Tue Dec 29 18:26:58 UTC Clock Supported: Yes CH                                                                                                    | Gpio 3 Gpio 3           | (In) (        |
|                                                         | [2009-12-29 15:26:58.343]. GPR5 Reg State: Home                                                                                                    | Gpio 4                  | (In) (        |
|                                                         | [2009-12-29 13:26:58:390]:Aquardando conexoes na porta serial: COM: G5M Reg state: Home                                                                                                    | Gpio 5                  | (In) <b>(</b> |
|                                                         | [2009-12-29 15:26:58.406];BaudRate : 115200 Cell Location Area: 2648                                                                                                    | Gpip 6                  | (In) (        |
|                                                         | Cell Code: 988c Sta                                                                                                    | Gpio 7<br>ate: Inserted | (In) 🚺        |
|                                                         | Clear Console                                                                                                    | Gpio 9                  | (Out) 🕻       |
|                                                         | Low Power Mode: Off                                                                                                    | Gpio 10                 | (Out) 🕻       |
|                                                         | Watchdog: Off                                                                                                    | Gpio 11                 | (Out) 🕻       |
|                                                         | Time & Date: 29-DEC-2009 19:28:18                                                                                                    | Gpio 12                 | (In) (        |
|                                                         | Alarm: 31-DEC-2088 23:59:59 💋                                                                                                    | Gpio 13                 | (In) (        |
|                                                         | Battery Level: 3900 mV                                                                                                    | Gpio 14                 | (In) (        |
|                                                         | Temperature: 25 (Celsius)                                                                                                    | Gpio 15                 | (Out) 🤇       |
|                                                         |                                                                                                    | Goio 16                 | ((n))         |

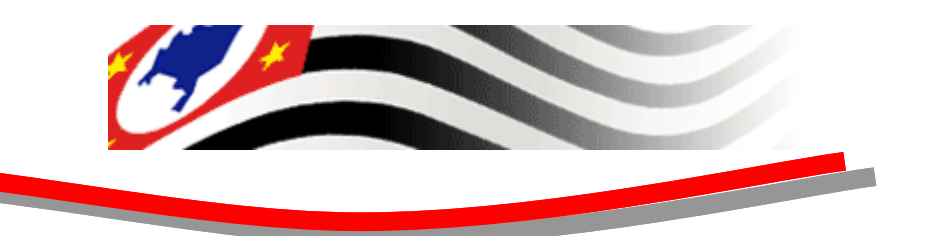

Com a aplicação SAT instalada e funcionando. Execute os seguintes passos:

| New Project                                                                                                    | E Open Project Settings Build Package Sign                                                                                                    |                                  | _               |         |         |
|----------------------------------------------------------------------------------------------------|----------------------------------------------------------------------------------------------------|----------------------------------|-----------------|---------|---------|
| Device: OEMDevice                                                                                                    | ▼ Sp Run Sp Install and Run                                                                                                    |                                  |                 |         |         |
| M2M5AT     Source Files     Concerned     Concerned | Welcome         Console           Running with locale: Portuguese_Brazil.1252           No audio device found.           [2009-12-29 15:26:58.140]:NTP - Atualizando horario           [2009-12-29 15:26:58.171]:datagram://ntp.cais.rnp.br:123 length packet           [2009-12-29 15:26:58.187]:write datagram           [2009-12-29 15:26:58.187]:write datagram | : 8192                           |                 |         |         |
|                                                                                                    | [2009-12-29 15:26:56:203].seru datagram<br>[2009-12-29 15:26:58:218]:NTP request sent, waiting for response                                                                                                    | +5550000 - OEMDevice             |                 |         |         |
|                                                                                                    | [2009-12-29 15:26:58.234]:Data atual Tue Dec 29 18:26:58 UTC 2009                                                                                                    | MIDlet External Events View Help |                 |         |         |
|                                                                                                    | [2009-12-29 15:26:58:250]:NTP package receive<br>[2009-12-29 15:26:58 265]:NTP atualizando data e hora                                                                                                    | - Network                        | A2D             | GDIO    | Por     |
|                                                                                                    | [2009-12-29 15:26:58:281]: data atual = Tue Dec 29 18:27:10 UTC 200                                                                                                    | Name: MOTOCOM                    | CH1: 1.13       | Gpio 1  | (In) 🔘  |
|                                                                                                    | [2009-12-29 15:26:58.296]: data atual = Tue Dec 29 18:27:10 UTC 200                                                                                                    | Signal Strength: 24 (RSSI)       | CH2: 1.13       | Gpio 2  | (In) 🔘  |
|                                                                                                    | [2009-12-29 15:26:58.296]:norario verao<br>[2009-12-29 15:26:58.328]:Data atualizada : Tue Dec 29 18:26:58 UTC                                                                                                    | Clock Supported: Yes             | CH3: 1.13       | Gpio 3  | (In) 🔘  |
|                                                                                                    | [2009-12-29 15:26:58.343].**********************************                                                                                                    | GPRS Reg State: Home             | Call            | Gpio 4  | (In) 🔘  |
|                                                                                                    | [2009-12-29 15:26:58.390]:Nome thread serial= Thread-7                                                                                                    | G5M Reg state: Home              | State: Idle     | Gpio 5  | (In)    |
|                                                                                                    | [2009-12-29 15:26:58:390].Aguardando conexces na porta senal. COM.<br>[2009-12-29 15:26:58:406]:BaudRate : 115200                                                                                                    | Cell Location Area: 2648         |                 | Gpio 6  | (In) 🖉  |
|                                                                                                    |                                                                                                    | Cell Code: 988c                  | SIM             | Gpio 7  | (In) 🖉  |
|                                                                                                    | Clear Console                                                                                                    |                                  | State. Inserted | Gpio 9  | (Out) 🔘 |
| <u>P</u>                                                                                                    |                                                                                                    | Low Power Mode: Off              |                 | Gpio 10 | (Out) 🔘 |
|                                                                                                    |                                                                                                    | Watchdog: Off                    |                 | Gpio 11 | (Out) 🔘 |
|                                                                                                    |                                                                                                    | Time & Date: 29-DEC-2009 19:28:  | 18              | Gpio 12 | (In) 🔘  |
|                                                                                                    |                                                                                                    | Alarm: 31-DEC-2088 23:59:5       | 59 Ø            | Gpio 13 | (In) 🔘  |
|                                                                                                    |                                                                                                    | Battery Level: 3900 mV           |                 | Gpio 14 | (In)    |
|                                                                                                    |                                                                                                    | Temperature: 25 (Celsius)        |                 | Gpio 15 | (Out) 🤘 |
|                                                                                                    |                                                                                                    | Antonna Proconcol Voc            |                 | Gpio 16 | (In) 🔘  |

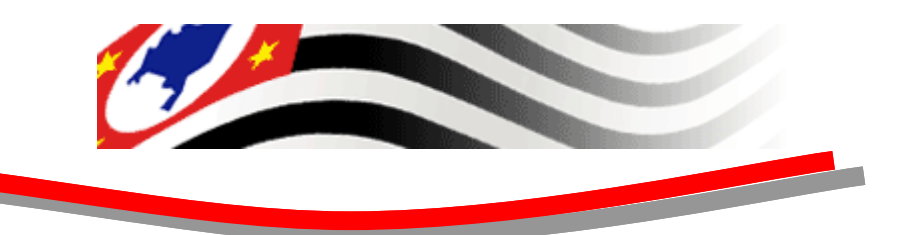

|       | 1  | Catálogo do Windows                  |     |                                                                   |   |                               |   |                                                |
|-------|----|--------------------------------------|-----|-------------------------------------------------------------------|---|-------------------------------|---|------------------------------------------------|
|       |    | Definir acesso e padrões do programa |     |                                                                   |   |                               |   |                                                |
|       | 45 | Start Art of Illusion                |     |                                                                   |   |                               |   |                                                |
|       | 1  | Windows Update                       |     |                                                                   |   |                               |   |                                                |
|       | 稐  | Programas                            |     | Acessórios<br>Windows Live                                        | + |                               |   |                                                |
| Inal  | ٢  | Documentos                           | •   | MOTO2MOTO Wireless Toolkit 1.2 Powered by Sun Java(TM) Technology | + |                               |   |                                                |
| essic | 2  | Configurações                        | , 📾 | HW group                                                          |   | HW Virtual Serial Port Single | • | HW Virtual Serial Port                         |
| Prof  | Ø  | Pesquisar                            | •   |                                                                   | - |                               | C | ] Readme                                       |
| XP    | •  | Ajuda e suporte                      |     |                                                                   |   |                               |   | Reset VSP Bus Uninstall HW Virtual Serial Port |
| Mob   | 2  | Executar                             |     |                                                                   |   |                               |   |                                                |
| Win   | 0  | Desligar                             |     |                                                                   |   |                               |   |                                                |

1. Clicar em Iniciar > Programas > HW Group > HW Virtual Serial Port Single > HW Virtual Serial Port

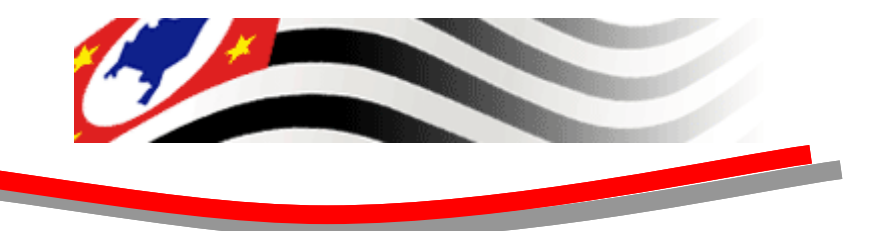

SAT - FISCAL

#### 2. Selecionar a aba "Settings"

| HW Virtual Seria                               | al Port - HW V5P3 (      | (Admin access) 📃 🔲        |
|------------------------------------------------|--------------------------|---------------------------|
| JDP Search Virtua                              | I Serial Port Settings   | s Advanced                |
| Warning:<br>UDP SEARCH wor<br>network segment. | ks only with original. H | IW group devices on local |
| No device found                                |                          |                           |
| MAC Address                                    | IP Address               | Device Type               |
| Search For De                                  | 🗸 🖉 Use This D           | ev.                       |
| HW gro                                         |                          |                           |
| Version 3.0.37                                 | I/O + Serial o           | ver IP / Multiport driver |

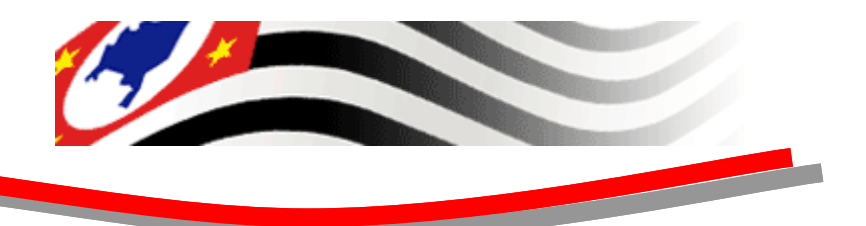

- 3. Habilitar somente a opção:
  - Purge Buffers when Port is Opened

| 🙀 HW Virtual Serial Port - HW VSP3 (Admin access) 📃 🔲 🗙 |
|---------------------------------------------------------|
| UDP Search Virtual Serial Port Settings Advanced        |
| Settings                                                |
| Log Enabled                                             |
| Create VSP Port when HW VSP Start-up                    |
| TCP Server Mode                                         |
| Purge Buffers when Port is Opened                       |
| Connect to Device even if Virtual COM is closed         |
| Use NOP to Keep Connection                              |
| 🗖 Renew Automatically                                   |
| NVT Enabled                                             |
| 🥅 Remote Port Setup                                     |
| 🗖 Keep Connection                                       |
| Strict Baudrate Emulation                               |
| Close Inactive Connection in 10 minutes                 |
| Save Settings to INI file                               |
| Version 3.0.37 I/O + Serial over IP / Multiport driver  |
|                                                         |

- 4. Selecionar a aba "Virtual Serial Port"
- 5. Selecionar Port Name: "COM4"
- 6. Alterar o IP Address para : "127.0.0.1"

- 7. Alterar o Port: "5000"
- 8. Clicar em "Create COM"

| DP Search Virtual Serial F<br>General<br>Port Name:<br>COM4 	 <==>                      | fort Settings Advanced<br>IP Address: Port:<br>127.0.0.1 T 5000                       |
|-----------------------------------------------------------------------------------------|---------------------------------------------------------------------------------------|
| VSP<br>Status: Deleted<br>Baud: -<br>Bits: -<br>Parity: -<br>Stopbits: -<br>Handflow: - | LAN<br>Status: Closed<br>Counters<br>VSP: LAN: QUEUE:<br>Rx: 223 39 0<br>Tx: 39 223 0 |
| 🔏 Create COM 🛛 🖇                                                                        | S <u>D</u> elete COM                                                                  |
| HUDgroup<br>www.HW-group.com<br>Version 3.0.37                                          | D + Serial over IP / Multiport driver                                                 |

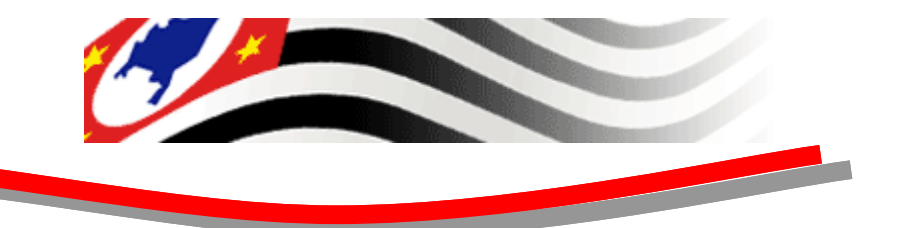

SAT - FISCAL

#### 9. Minimizar a janela

| DP Search Virtual Serial F | <sup>p</sup> ort Settings Advanced                                                                                                    |
|----------------------------|----------------------------------------------------------------------------------------------------|
| General                    |                                                                                                    |
| Port Name:                 | IP Address: Port.                                                                                                    |
| COM4 💌 <==>                | 127.0.0.1 💌 🗧 5000                                                                                                    |
|                            |                                                                                                    |
| External NVT Commar        | nds Port: 5000                                                                                                    |
| VSP                        |                                                                                                    |
| Status: Created            | Status: Closed                                                                                                    |
| Baud: -                    |                                                                                                    |
| Bits: -                    |                                                                                                    |
| Parity: -                  | VSP: LAN: QUEUE:                                                                                                    |
| Stopbits: -                | Rx: 223 39 0                                                                                                    |
| Handflow: -                | Tx: 39 223 0                                                                                                    |
| 1                          |                                                                                                    |
| 🔬 Greate COM 🛛 🛃           | K Delete COM                                                                                                    |
|                            |                                                                                                    |
| - Jaroun                   |                                                                                                    |
| www.HW-group.com           |                                                                                                    |
|                            | and the second second s |
| Version 3.0.37             | ) + Serial over IP / Multiport driver                                                                                                    |

10. Selecionar a pasta M2MAtivação do CD de instalação.

| C:\Software apresentacao emul    | ador        |                 |                  |               |
|----------------------------------|-------------|-----------------|------------------|---------------|
| Arquivo Editar Exibir Favoritos  | Ferramentas | Ajuda           |                  | <b>//</b>     |
| 🔆 • 🕑 • 🏂 🔎 🍋                    | -           |                 |                  |               |
| ndereço 🛅 C:\Software apresentac | ao emulador |                 |                  | 💌 🔁 Ir        |
| Tarefas de arquivo e pasta       | *           |                 |                  |               |
| Outros locais                    | *           | 0               |                  |               |
| Detalhes                         | *           | APP J2ME        | Certificado Raiz | Emulador G24J |
|                                  |             |                 |                  |               |
|                                  |             |                 | 0                |               |
|                                  |             | Emulador Serial | JRE              | M2MAtivacao   |
|                                  |             |                 |                  |               |
|                                  |             |                 |                  |               |
|                                  |             |                 |                  |               |

11. Abrir o arquivo "cumpomCFE.txt" com um Editor de texto.

| 늘 C:\Software apresentacao emula   | idor\M2MAtiva   | icao                                       |              |                                                                                                    |                         |
|------------------------------------|-----------------|--------------------------------------------|--------------|----------------------------------------------------------------------------------------------------|-------------------------|
| Arquivo Editar Exibir Favoritos    | Ferramentas     | Ajuda                                      |              |                                                                                                    | 27                      |
| ] 🔇 • 🕥 • 🏂 🔎 🍋                    | •               |                                            |              |                                                                                                    |                         |
| Endereço 🛅 C:\Software apresentaca | o emulador\M2M/ | Ativacao                                   |              |                                                                                                    | 💌 🄁 Ir                  |
| Tarefas de arquivo e pasta         | *               | ~                                          | 199998       |                                                                                                    |                         |
| Outros locais                      | *               |                                            | III II       | <b>E</b>                                                                                                    |                         |
| Detalhes                           | *               | lib<br>Bloco<br>Interr<br>Interr<br>Aplica | cupomCFE.txt | Abrir<br>Imprimir<br>Editar<br>7-Zip<br>Verificar com o Microso<br>Edit with Notepad++<br>Abrir com<br>Enviar para<br>Recortar<br>Copiar<br>Criar atalho<br>Excluir<br>Renomear | oft Security Essentials |
|                                    |                 | Escolher                                   | r progrăma   | Propriedades                                                                                                    |                         |

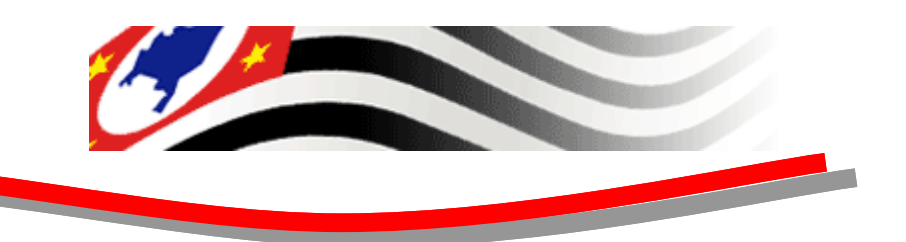

12. Editar o arquivo cupomCFE.txt preenchendo o 4º campo com o CNPJ obtido com a SEFAZ, conforme exemplo abaixo.

| 🕞 cupomCFE.txt - Bloco de notas                                           |       |
|---------------------------------------------------------------------------|-------|
| Arquivo Editar Formatar Exibir Ajuda                                      |       |
| E14 0001 12345678912345  <mark>44444444444444444444444444444444444</mark> | A A   |
|                                                                           | ► //. |

13. Executar o arquivo M2MAtivacao.jar

| C:\Software apresentacao emula    | ador\M2MAtiva   | icao             |                |                         |
|-----------------------------------|-----------------|------------------|----------------|-------------------------|
| Arquivo Editar Exibir Favoritos   | Ferramentas     | Ajuda            |                | <b>//</b>               |
| 😌 • 🕑 • 🏂 🔎 🍋                     | •               |                  |                |                         |
| ndereço 🗀 C:\Software apresentaca | ao emulador\M2M | Ativacao         |                | Tr 🔁                    |
| Tarefas de arquivo e pasta        | *               | ~                | 100000         |                         |
| Outros locais                     | *               |                  |                |                         |
| Detalhes                          | *               | lib              |                | M2MAtivacao jar         |
|                                   |                 |                  |                |                         |
|                                   |                 |                  |                | ومعقدا                  |
|                                   |                 |                  | <b>*</b>       | 11 m                    |
|                                   |                 | rxtxParallel.dll | rxtxSerial.dll | Trace.log               |
|                                   |                 |                  |                | 100000000000 <b>-</b> 1 |
|                                   |                 |                  |                |                         |
|                                   |                 |                  |                |                         |
|                                   |                 |                  |                |                         |

- 14. Preencher o campo CNPJ com o CNPJ obtido na SEFAZ.
- 15. Definir o código de ativação que será utilizado na momento de emitir os documentos fiscais.
- 16. Ao iniciar, o software de ativação carrega o número serial do SAT automaticamente.

| SAT-FISCA<br>Sistema Autenticador e<br>de Cupom Fiscal Eleti<br>2):<br>. / -<br>figo de ativação do SAT:                                       | NL<br>Transmissor<br>ônico(CFe)<br>ão do 5AT: |
|----------------------------------------------------------------------------------------------------|-----------------------------------------------|
| Sistema Autenticador e<br>de Cupom Fiscal Eletr<br>2):<br>. / -<br>ligo de ativação do SAT:<br>nfirmação do código de ativaç<br>nero de série: | Transmissor<br>ônico(CFe)<br>ão do 5AT:       |
| de Cupom Fiscal Eleti<br>23:<br>                                                                                                    | ônico(CFe)<br>ão do 5AT:                      |
| <ul> <li>J:</li> <li>J -</li> <li>digo de ativação do SAT:</li> <li>nfirmação do código de ativaç</li> <li>nero de série:</li> </ul>           | ão do SAT:                                    |
| digo de ativação do SAT:<br>nfirmação do código de ativaç<br>nero de série:                                                                    | ão do SAT:                                    |
| digo de ativação do SAT:<br>nfirmação do código de ativaç<br>nero de série:                                                                    | ão do SAT:                                    |
| nfirmação do código de ativaç<br>nero de série:                                                                                                | ão do SAT:                                    |
| nero de série:                                                                                                    |                                               |
|                                                                                                    |                                               |
| 30000001                                                                                                    |                                               |
| portante:                                                                                                    |                                               |
| caso de esquecimento da senha, a<br>recuperada e o equipamento deve<br>o fabricante.                                                           | mesma não poderá<br>rá ser reinicializado     |
| Clique aqui T                                                                                                    | estar                                         |
| para ativar c                                                                                                    | omunicação                                    |
| 0 54 (                                                                                                    |                                               |

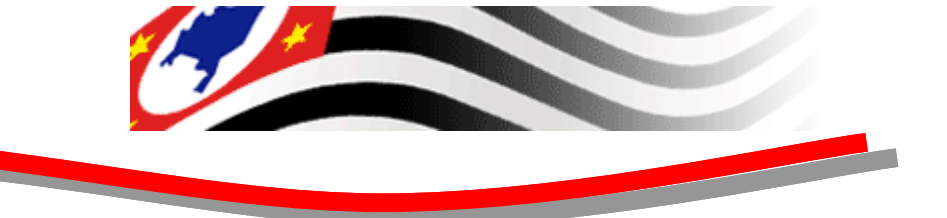

17. Após preencher todos os campos clicar no botão de ativação para ativar.

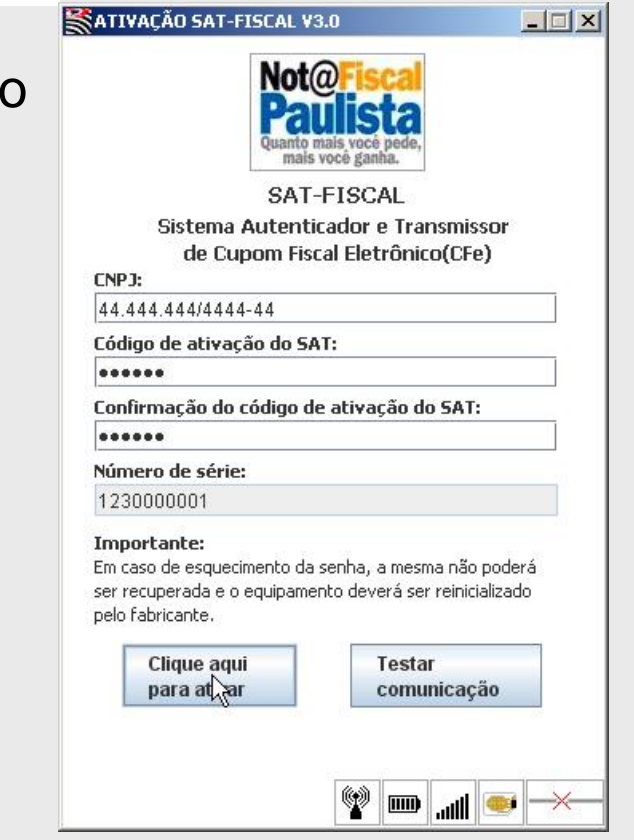

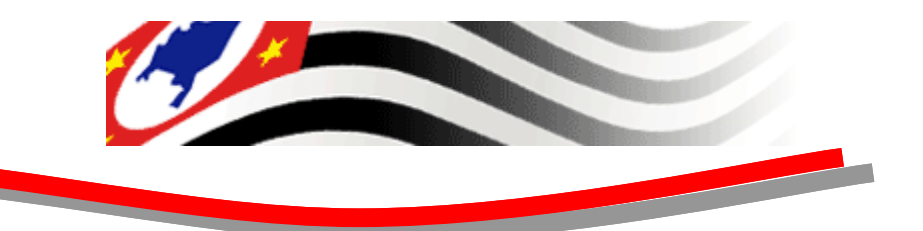

SAT - FISCAL

 Após a conclusão do processo, será exibida uma mensagem informando se a ativação foi bem sucedida.

|    | SAT-FISCAL<br>Sistema Autenticador e Transmissor<br>de Cupom Fiscal Eletrônico(CFe)                                                                                               |
|----|----------------------------------------------------------------------------------------------------|
|    | LNPJ:<br>44,444,444/4444-44                                                                                                    |
| i) | Parabéns você pode agora utilizar o seu SAT-FISCAL!                                                                                                    |
|    | v                                                                                                    |
|    | Em caso de esquecimento da senha, a mesma não podera<br>ser recuperada e o equipamento deverá ser reinicializado<br>pelo fabricante.                                              |
|    | Em caso de esquecimento da senha, a mesma não podera<br>ser recuperada e o equipamento deverá ser reinicializado<br>pelo fabricante.<br>Clique aqui<br>para ativar<br>Comunicação |

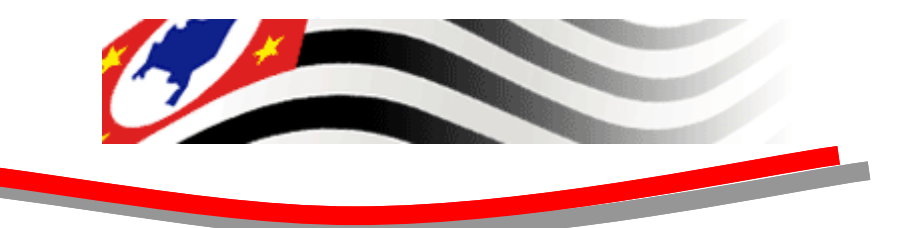

 19. Clicar no botão "Testar comunicação" para verificar se a comunicação com a SEFAZ está funcionando.
 Esse processo carrega o arquivo cupomCFE.txt configurado anteriormente e o envia a SEFAZ.

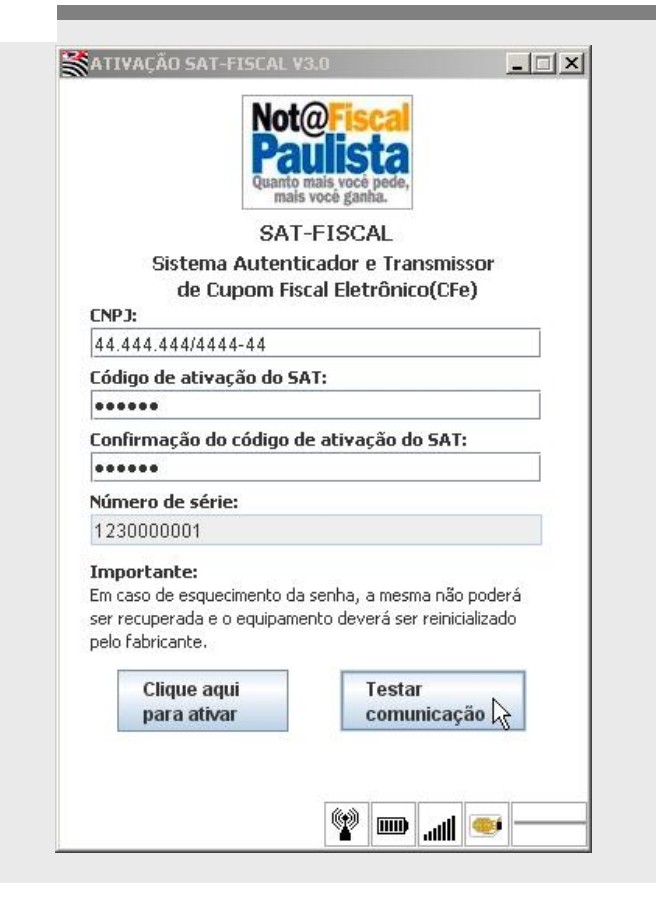

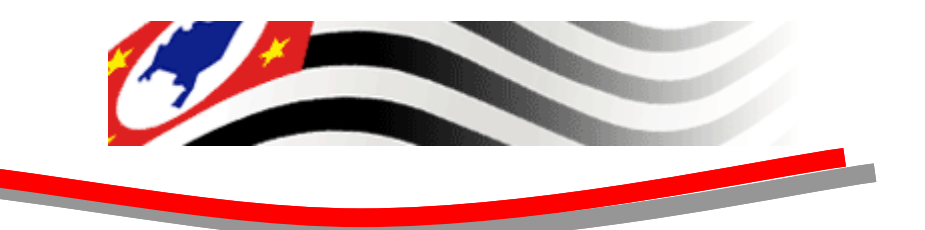

- 20. Caso o teste funcione será exibida a mensagem "Teste fim a fim executado com sucesso".
- 21. Após este procedimento a Aplicação SAT estará pronta para processar os cupons fiscais.

| ATIVAÇÃO SAT-FISCAL V3.0<br>Not@<br>Pau<br>Quanto mais<br>mais voce                                 | ucé pode,<br>i ganha.<br>■ ■ ×<br>00:00              |
|----------------------------------------------------------------------------------------------------|------------------------------------------------------|
| SAT-FI<br>Sivema Autenticad<br>de Cupom Fiscal<br>CNPJ:                                             | SCAL<br>dor e Transmissor<br>Eletrônico(CFe)         |
| Message                                                                                             | ×                                                    |
| (i) Teste fim a fim ex                                                                              | xecutado com sucesso!                                |
| 1230000001                                                                                          | 10                                                   |
| Importance:<br>Em caso de esquecimento da sen<br>ser recuperada e o equipamento<br>pelo fabricante. | iha, a mesma não poderá<br>deverá ser reinicializado |
| Clique aqui<br>para ativar                                                                          | Testar<br>comunicação                                |
|                                                                                                    | •• III. @ Y                                          |

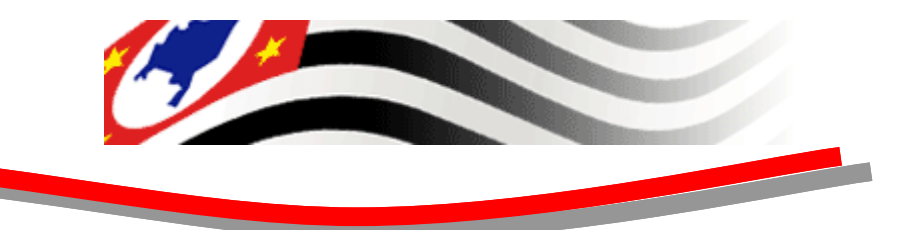

# INICIALIZAÇÃO APÓS A INSTALAÇÃO

Os procedimentos a seguir, devem ser executados toda vez que a máquina é inicializada

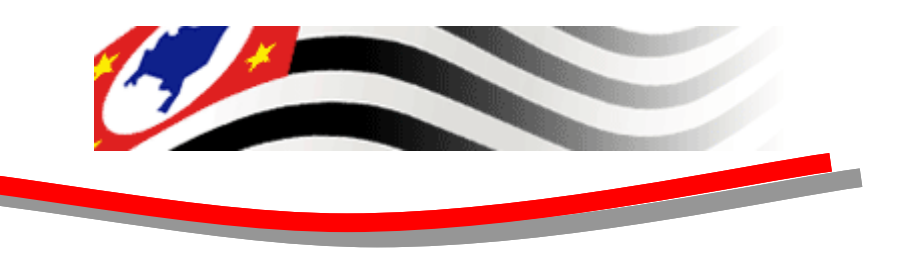

## Inicialização do SAT

- 1. Executar o aplicativo "hw virtual Serial Port"
- 2. Configurar a porta COM3 conforme descrito na instalação.
- Configurar a porta COM 4 conforme descrito na instalação da COM3, exceto pelo fato da necessidade de desmarcar o item "TCP Server Mode" na aba "Settings"

- 4. Executar o "M2M WTK 1.2"
  - i. Clicar em "Open Project"
  - ii. Selecionar "M2MSAT"na lista; e
  - iii. Clicar em"Run"
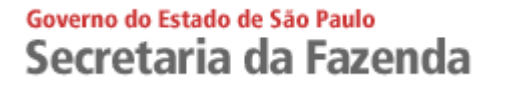

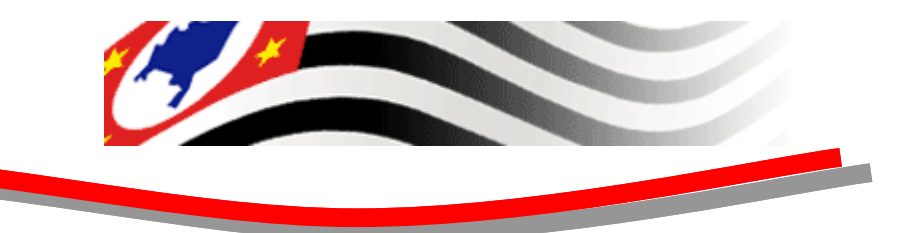

## VIZUALIZAÇÃO DOS ARQUIVOS ENVIADOS

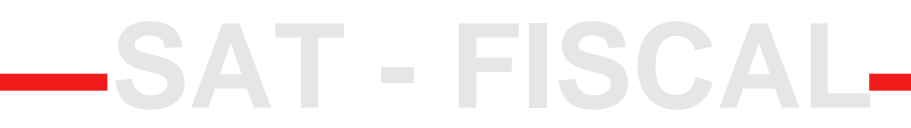

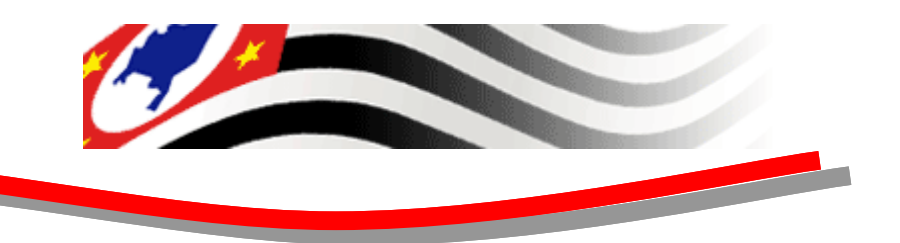

## Visualização dos Arquivos

- Os cupons emitidos podem ser verificados na pasta: "C:\M2M\_WTK\_12\appdb\OEMDevice\filesystem\c\"
  - 1. Na subpasta ADdados: arquivo tipo AD
  - 2. Na subpasta AControle: arquivo tipo AC
  - 3. Na subpasta Aidentificação: arquivo tipo Al

SAT - FISCAI